| • | • | • | • | • | • | • | • | • | • | • | • | • | • | • | • | • | • | • |
|---|---|---|---|---|---|---|---|---|---|---|---|---|---|---|---|---|---|---|
| • | • | • | • | • | • | • | • | • | • | • | • | • | • | • | • | • | • | • |
| • | • | • | • | • | • | • | • | • | • | • | • | • | • | • | • | • | • | • |
|   | - | - | • | • | • | • | • | • | • | • | • | - | • | - | - | - | - | • |
| • | • | • | • | • | • | • | • | • | • | • | • | • | • | • | • | • | • | • |
|   | - | - | - | - | • | - | - | • | • | - | • | - | - | - | - | - | - | • |
|   |   |   |   |   |   |   |   |   |   |   |   |   |   |   |   |   |   |   |

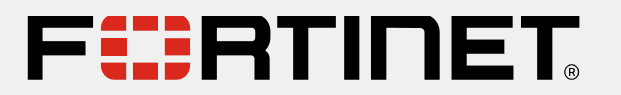

### 資安新境遇 – Fortinet讓校園擁有毫不妥協的安全防護

Jarvis Lee 李尚峰

Fortinet 台灣區技術顧問

ljarvis@fortinet.com

|   |   |   |   | - | - | - | - | - | - | - | - |   | - |   |   |   |  |
|---|---|---|---|---|---|---|---|---|---|---|---|---|---|---|---|---|--|
| • | • | • | • | - | • | • | - | • | • | • | - | • |   |   |   |   |  |
|   |   |   |   | • | • | • | • | • | • | • | • |   |   |   | • | ÷ |  |
|   |   |   |   |   | - | - |   | - | - |   |   |   |   | - | ÷ | ÷ |  |
|   |   |   |   |   |   |   |   |   |   |   |   |   |   |   |   |   |  |
|   |   |   |   |   |   |   |   |   |   |   |   |   |   |   |   |   |  |
|   |   |   |   |   |   |   |   |   |   |   |   |   |   |   |   |   |  |

| - | • | - | - |   | - | - | - | - |   | - | - | - |   | - | - | - | - | - |
|---|---|---|---|---|---|---|---|---|---|---|---|---|---|---|---|---|---|---|
|   | - | - | - | - | - | - | - | - | - | - | - | - | - | - | - | - | - | • |
|   | - | - | - |   | • | - | • | - |   | - | - | - |   | • | - | - | - |   |
|   | - | - | - |   | • | - | • | - |   | - | - | - |   | • | - | - | - |   |
|   | - | - | - |   | • | - | • | - |   | - | - | - |   | • | - | - | - |   |
|   | - | - | - |   | • | - | • | - |   | - | - | - |   | • | - | - | - |   |
|   |   |   |   |   |   |   |   |   |   |   |   |   |   |   |   |   |   |   |

## What's New in 7.2 GA

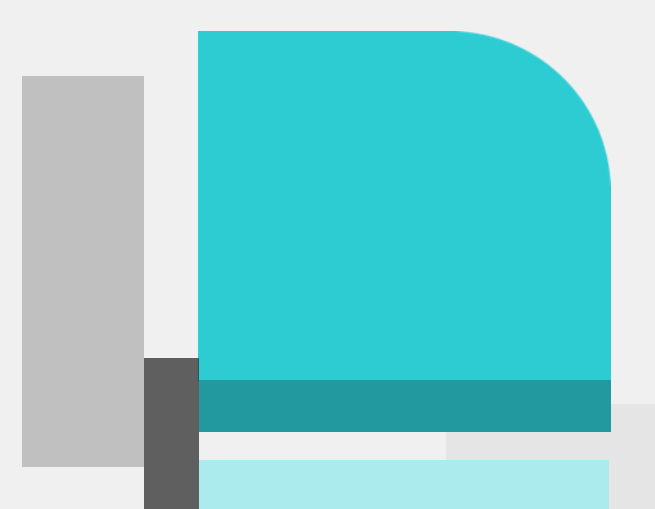

# Graphical Diagnostics Tools 內嵌即時圖形化封包擷取分析工具

| *Ethernet                                                          |                                                                    | - 🗆 X                                                                                                    |
|--------------------------------------------------------------------|--------------------------------------------------------------------|----------------------------------------------------------------------------------------------------|
| File Edit View Go Capture Analyze Statistics Telephony Wireless    | Tools Help                                                         |                                                                                                    |
| 🖉 🔳 ∅ 🛞 📙 🔚 🗙 🕞 🔍 ⇔ ⇔ 🕾 주 Փ 🥃 📃 Θ, Ϙ, 🤅                            |                                                                    | WRELL .                                                                                                    |
|                                                                    | •                                                                  |                                                                                                    |
|                                                                    |                                                                    |                                                                                                    |
| No. Time Source Destination Protocol Len                           | gth Info                                                           | 1P                                                                                                    |
| 1 0.000000 Beckhoff_3d:69:13 Broadcast ARP                         | 60 Who has 192.168.0.1? Tell 192.168.                              | A CONTRACT OF A CONTRACT OF A  |
| 2 0.000045 Beckhoff_27:df:fa Beckhoff_3d:69:13 ARP                 | 42 192.168.0.1 is at 00:01:05:27:0f:f                              | CONTRACTOR OF CONTRACTOR                                                                                                    |
| → 3 0.000318 192.168.0.2 192.168.0.1 ICMP                          | 98 Echo (ping) request id=0xd607, seq=0/0                          |                                                                                                    |
| 4 0.000457 192.168.0.1 192.168.0.2 ICMP                            | 98 Echo (ping) reply id=0xd607, log=0/0                            |                                                                                                    |
| 5 1.001583 192.168.0.2 192.168.0.1 ICMP                            | 98 Echo (ping) request id=0xd607, seq 1/2                          |                                                                                                    |
| 6 1.001700 192.168.0.1 192.168.0.2 ICMP                            | 98 Echo (ping) reply id=0xd607, seq=1/2                            | The second second second second second second second second second second second second second second second se                                                                                                    |
| 7 2.002720 192.168.0.2 192.168.0.1 ICMP                            | 98 Echo (ping) request id=0xd607, seq=2/5                          | and the second                                                                                                    |
| └── 8 2.002838 192.168.0.1 192.168.0.2 ICMP                        | 98 Echo (ping) reply id=0xd607, seq=2/5                            | and the second second                                                                                                    |
| 9 4.769598 Beckhoff_27:df:fa Beckhoff_3d:69:13 ARP                 | 42 Who has 192.168.0.2? Tell 192.168.0.1                           |                                                                                                    |
| 4.769837 Beckhoff_3d:69:13 Beckhoff_27:df:fa ARP                   | 60 192.168.0.2 is at 00:01:05:3d:69:13                             |                                                                                                    |
| 42.046334 192.168.0.1 192.168.0.255 BROW                           | 252 Domain/Workgroup Announcement WORKGROUF                        |                                                                                                    |
| <                                                                  |                                                                    |                                                                                                    |
| > Frame 3: 98 bytes on wire (784 bits), 98 bytes captured (784     | bits) on interface 0                                               | and the second second se                                                                                                    |
| > Ethernet II, Src: Beckhoff 3d:69:13 (00:01:05:3d:69:13), Dst:    | Beckhoff 27:df:fa (00:01:05:27:df:fa)                              |                                                                                                    |
| > Internet Protocol Version 4, Src: 192.168.0.2, Dst: 192.168.0    | .1                                                                 |                                                                                                    |
| > Internet Control Message Protocol                                |                                                                    | A THE CONTRACT OF A                                                                                                    |
|                                                                    |                                                                    | And the second second s |
| 0010 00 54 aa 57 00 00 40 01 4e fe c0 a8 00 02 c0 a8               | 9. N                                                               | and the second second sec                                                                                                    |
| 0020 00 01 08 00 0f b7 d6 07 00 00 5c 9a 19 ff 00 02               |                                                                    |                                                                                                    |
| 0030 b0 a2 08 09 0a 0b 0c 0d 0e 0f 10 11 12 13 14 15               |                                                                    |                                                                                                    |
| 0040 16 17 18 19 1a 1b 1c 1d 1e 1f 20 21 22 23 24 25 ·····         | · · · · !"#\$%                                                     |                                                                                                    |
| 0050 26 27 28 29 2a 2b 2c 2d 2e 2f 30 31 32 33 34 35 &'()*+        | ,/012345                                                           | ×                                                                                                    |
| wireshark 11CA0869-9F97-492C-B6D9-C07CC0650E06 20190326122433 a036 | 04.pcapng Packets: 12 · Displayed: 12 (100.0%) · Dropped: 0 (0.0%) | b) Profile: Default                                                                                                    |
|                                                                    |                                                                    |                                                                                                    |
|                                                                    |                                                                    | © Fortinet Inc. All Rights Reserved.                                                                                                    |

### **Graphical Diagnostics Tools**

#### 內嵌即時圖形化封包擷取分析工具

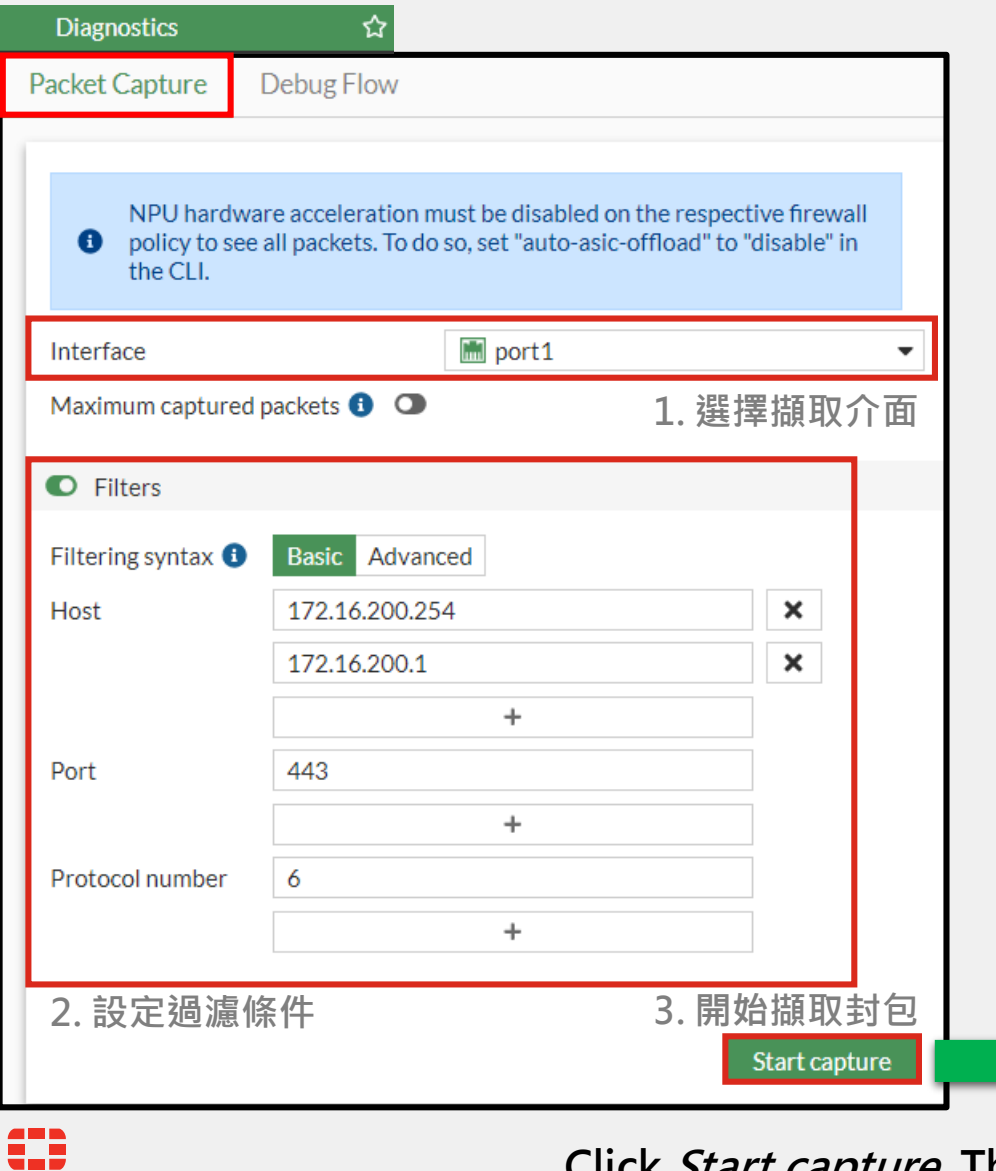

|                  | Capture                         | Debug Flow                                                                              |
|------------------|---------------------------------|-----------------------------------------------------------------------------------------|
| Ca               | apturing Pac                    | kets                                                                                    |
| 152              | 03.332125                       | 172.10.200.254 - 272.10.200.1 TCP 55777 - 2443 [P3H, ACK] 584-2345072207 ACK-070550710  |
| 153              | 64.06329s                       | 172.16.200.254 -> 172.16.200.1 TCP 55897 -> 443 [ACK] ACK=2918814524                    |
| 154              | 64.11/20s                       | 172.16.200.254 -> 172.16.200.1 TCP 55897 -> 443 [ACK] ACK=2918815956                    |
| 155              | 65.06442s                       | 1/2.10.200.254 -> 1/2.10.200.1 TCP 55897 -> 443 [ACK] ACK=2918810000                    |
| 156              | 66.11081s                       | 172.16.200.254 -> 172.16.200.1 ICP 55897 -> 443 [ACK] ACK=2918816928                    |
| 157              | 67.10890s                       | 172.16.200.254 -> 172.16.200.1 TCP 55897 -> 443 [ACK] ACK=2918817255                    |
| 158              | 68.11/89s                       | 172.16.200.254 -> 172.16.200.1 ICP 55897 -> 443 [ACK] Ack=2918817582                    |
| 159              | 68.33479s                       | 172.16.200.254 -> 172.16.200.1 TCP 53/99 -> 443 [PSH, ACK] Seq=23450/2242 Ack=670530916 |
| 160              | 68.3383/s                       | 1/2.16.200.254 -> 1/2.16.200.1 TCP 53/99 -> 443 [ACK] Ack=6/0531688                     |
| 161              | 68.3390/s                       | 1/2.16.200.254 -> 1/2.16.200.1 TCP 53/99 -> 443 [PSH, ACK] Seq=23450/2329 Ack=6/0531688 |
| 162              | 69.06/52s                       | 1/2.16.200.254 -> 1/2.16.200.1 ICP 55897 -> 443 [ACK] Ack=2918818364                    |
| 163              | 69.11119s                       | 172.16.200.254 -> 172.16.200.1 TCP 55897 -> 443 [ACK] Ack=2918819059                    |
| 164              | 70.06846s                       | 1/2.16.200.254 -> 1/2.16.200.1 TCP 5589/ -> 443 [ACK] ACK=2918819709                    |
| 依問               | 寺間軸                             | 檢視封包擷取數量                                                                                |
| 在 Backets/Second | <b>寺間軸</b><br>8/s<br>6/s<br>4/s | 檢視封包擷取數量                                                                                |

Click *Start capture*. The capture is visible in real-time.

Graphical Diagnostics Tools "capture"運行時挑選欲檢視之封包點擊"*Headers*" or "*Packet Data*"頁簽以查看更多封包訊息

| Packet Capture Debug Flow                                                  |                                                                                                    |                                  |                                            |                                                                     |                    |                                                                   |                                                        |
|----------------------------------------------------------------------------|----------------------------------------------------------------------------------------------------|----------------------------------|--------------------------------------------|---------------------------------------------------------------------|--------------------|-------------------------------------------------------------------|--------------------------------------------------------|
| Capturing Packets                                                          |                                                                                                    |                                  | 386                                        | 游標                                                                  | 多至 IP 榻            | 闌位・顯示該 IP                                                         | 相關訊息                                                   |
| 374 168.26166s 172.16.200.254 -> 17<br>375 168.31168s 172.16.200.254 -> 17 | 72.16.200.1 TCP 55897->443 [ACK] ACK=2918891327<br>72.16.200.1 TCP 55897->443 [ACK] Ack=2918892315<br>72.16.200.1 TCP 55897->443 [ACK] Ack=2918893007 | Packet Capture                   | Debug Flow                                 |                                                                     |                    |                                                                   |                                                        |
| 376 169.26250s 172.16.200.254 -> 17<br>377 170.31547s 172.16.200.254 -> 17 | 72.16.200.1 TCP 55897 -> 443 [ACK] Ack=2918893660<br>72.16.200.1 TCP 55897 -> 443 [ACK] Ack=2918893983                                                | 🔁 🔍 þearch                       |                                            |                                                                     | IP Address         | 172.16.200.1                                                      |                                                        |
| 378 171.30975s 172.16.200.254 -> 17                                        | 72.16.200.1 TCP 55897->443 [ACK] Ack=2918894311<br>72.16.200.1 TCP 53799->443 [PSH ACK] Sen=2345075944 Ack=670556                                     | Time 🗢                           | Source IP 🖨                                | Destination IP 🖨                                                    | Popularity         | Reputable site from social media                                  |                                                        |
| 380 172.27950s 172.16.200.254 -> 17                                        | 72.16.200.1 TCP 53799-> 443 [ACK] Ack=670556969                                                                                                    | 0.07541s                         | 172.16.200.254                             | 172.16.200.1                                                        | Owner              | Fortinet                                                          |                                                        |
| 381 172.27994s 172.16.200.254 -> 17                                        | 72.16.200.1 TCP 53799->443 [PSH, ACK] Seq=2345076031 Ack=670556                                                                                       | 9 1.06700s                       | 172.16.200.254                             | 172.16.200.1                                                        | Location           | Burnaby, British Columbia, Canada                                 | 1                                                      |
| 382 172.30581s 172.16.200.254 -> 17                                        | 72.16.200.1 TCP 55897 -> 443 [ACK] Ack=2918894639                                                                                                    | 2.04962s                         | 172.16.200.254                             | 172.16.200.1                                                        | Coordinates        | 49.24881/-122.980507                                              |                                                        |
| 383 173.20090s 172.10.200.254 -> 17<br>384 173.31481s 172.16.200.254 -> 17 | 72.16.200.1 TCP 55897->443 [ACK] ACK=2918895425<br>72.16.200.1 TCP 55897->443 [ACK] Ack=2918896118                                                    | 2.05034s                         | 172.16.200.254                             | 172.16.200.1                                                        | Running Services   | s 🜐 Fortinet-FortiGuard                                           | 📰 Fortinet-Web                                         |
| 385 174.27765s 172.16.200.254 -> 17                                        | 72.16.200.1 TCP 55897->443 [ACK] Ack=2918896772                                                                                                    | 2.05063s                         | 172.16.200.254                             | 172.16.20                                                           | _                  | Fortinet-ICMP                                                     | E Fortinet-DNS                                         |
| Timeline Headers Packet Data                                               | <sup>a</sup> 檢視封包表頭資訊                                                                                                    | 2.05555s                         | 172.16.200.254                             | 172.16.20                                                           |                    | <ul> <li>Fortinet-Outbound_Email</li> <li>Fortinet-ETP</li> </ul> | <ul> <li>Fortinet-SSH</li> <li>Fortinet-NTP</li> </ul> |
| 15                                                                         |                                                                                                    | 2.05653s                         | 172.16.200.254                             | 172.16.200.1                                                        |                    | Fortinet-Inbound_Email                                            | Fortinet-LDAP                                          |
|                                                                            |                                                                                                    | Timeline H                       | Headers Packet Da                          | ata 檢視封包內                                                           | 寄                  | Fortinet-NetBIOS.Session.Serv                                     | vice 📰 Fortinet-RTMP                                   |
| Source IP 1/2.16.200.254 A                                                 | Ack 2918889197                                                                                                    | O Search                         |                                            |                                                                     | T                  | +2                                                                |                                                        |
| Source Port 55897 F                                                        | Flags ACK                                                                                                    |                                  | 1 00 06 00 60 00 00                        |                                                                     | 1                  |                                                                   |                                                        |
| Destination IP <u>172.16.200.1</u> V                                       | Window 516 水ヌ!!!                                                                                                    | 10 45 00 00 71                   | f 71 0f 40 00 7e 06                        | a2 48 ac 10 c8 fe  E q                                              | .@.~H              |                                                                   |                                                        |
| Destination Port 443                                                       | Length 0                                                                                                    | 20 ac 10 c8 01<br>30 50 18 0e fo | 1 d2 27 01 bb 8b c7<br>c 78 75 00 00 17 03 | 0a 27 27 f8 41 6e  <br>03 00 52 f9 fc ab  Px                        | '''.An <br>uR      |                                                                   |                                                        |
| Protocol TCP C                                                             | Checksum 0x502a                                                                                                    | 40 ab 69 7f 30                   | c 56 02 6d 0c 9d 19                        | b4 ed 2d 11 2e ae  .i <v< td=""><td>.m </td><td></td><td></td></v<> | .m                 |                                                                   |                                                        |
|                                                                            |                                                                                                    | 60 61 a8 9e 7a                   | a 7d b3 cc 97 fe f3                        | 91 bd 4d bc c5 34  az}                                              | M4                 |                                                                   |                                                        |
|                                                                            |                                                                                                    | 70 f7 23 12 d7<br>80 7a c1 b3 4a | 7 3f c8 87 5c c3 96<br>a bc 1d 3d c0 f1 7d | 0d 0b 51 04 7c a7  .#?<br>8f 75 a7 6f bd  zJ.                       | \Q. . <br>.=}.u.o. |                                                                   |                                                        |
|                                                                            | p.                                                                                                    | acket-ca                         | pture.pca                                  | P                                                                   | 下載                 | Q檔案供網管人員檢<br>                                                     | 視                                                      |
|                                                                            |                                                                                                    |                                  |                                            |                                                                     |                    | © Fortinet Inc. All Rig                                           | nts Reserved.                                          |

### Graphical Diagnostics Tools

內嵌即時圖形化 "diag debug flow" 除錯分析工具

# diag debug reset # diag debug flow show iprope enable # diag debug flow sho function-name enable # diagnose debug console timestamp enable # diagnose debug flow filter saddr <addr/range> # diagnose debug flow filter sport <port/range> # diagnose debug flow filter daddr <addr/range> # diagnose debug flow filter dport <port/range> # diagnose debug flow filter proto <protocol> # diag debug flow trace start 1000 # diag debug enable

id=20085 trace\_id=319 func=resolve\_ip\_tuple\_fast line=2825 msg="vd-root received a packet(proto=6, id=20085 trace\_id=319 func=resolve\_ip\_tuple line=2924 msg="allocate a new session-013004ac" id=20085 trace\_id=319 func=fw\_forward\_handler line=248 msg=" Denied by forward policy check" id=20085 trace\_id=319 func=fw\_forward\_handler line=248 msg=" Denied by forward policy check" id=20085 trace\_id=320 msg="vd-root received a packet (proto=1, 10.72.55.240:1->10.71.55.10:8) from id=20085 trace\_id-320 msg="find a route: gw-192.168.56.230 via wan1" id=20085 trace\_id-320 msg="find a route: gw-192.168.56.230 via wan1" id=20085 trace\_id-320 msg="enter IPsec tunnel-RemotePhase1" id=20085 trace\_id-320 msg="enter IPsec tunnel-RemotePhase1" id=20085 trace\_id-320 msg="send to 192.168.56.230 via intf-wan1 " id=20085 trace\_id=321 msg="vd-root received a packet (proto=1, 10.72.55.240:1-10.71.55.10:8) from internal." id=20085 trace\_id=321 msg="rod-root received a packet (proto=1, 10.72.55.240:1-10.71.55.10:8) from internal." id=20085 trace\_id=321 msg="rod-root received a packet (proto=1, 10.72.55.240:1-10.71.55.10:8) from internal." id=20085 trace\_id=321 msg="rod-root received a packet (proto=1, 10.72.55.240:1-10.71.55.10:8) from internal." id=20085 trace\_id=321 msg="rod-root received a packet (proto=1, 10.72.55.240:1-10.71.55.10:8) from internal." id=20085 trace\_id=321 msg="rod-root received a packet (proto=1, 10.72.55.240:1-10.71.55.10:8) from internal." id=20085 trace\_id=321 msg="rod-root received a packet (proto=1, 10.72.55.240:1-10.71.55.10:8) from internal." id=20085 trace\_id=321 msg="rod-root received a packet (proto=1, 10.72.55.240:1-10.71.55.10:8) from internal." id=20085 trace\_id=321 msg="rod-root received a packet (proto=1, 10.72.55.240:1-10.71.55.10:8) from internal." id=20085 trace\_id=321 msg="enter IPsec ="encrypted, and send to 192.168.225.22 with source 192.168.56.226 " tunnel-RemotePhase1" id=20085 trace\_id=321 msgid=20085 trace\_id=2 msg="send to 192.168.56.230 via intf-wan1"

PAIN

# Graphical Diagnostics Tools 內嵌即時圖形化 "diag debug flow" 除錯分析工具

| Packet Capture     | Debug Flow                               |                        | Packet Capture Debug F |
|--------------------|------------------------------------------|------------------------|------------------------|
|                    |                                          |                        | • Q Search             |
| NPU hardwar        | re acceleration must be disabled on t    | he respective firewall | Time                   |
| policy to see a    | all packets. To do so, set "auto-asic-of | fload" to "disable" in | Packet Trace #1 2      |
| the CLI.           |                                          |                        | 20:33:12               |
| Number of packets  | 100                                      |                        | 00.00.40               |
|                    |                                          |                        | 20:33:12               |
| Filters            |                                          |                        | Packet Trace #2        |
| Filter type        | Basic Advanced                           |                        | 20:33:12               |
| Theoretype         |                                          |                        | 20:33:12               |
| IP type            | IPv4 IPv6                                |                        | 20.00.12               |
| Source IP 🕚        | 172.16.200.254                           |                        | Packet Trace #3 2      |
| Source port 🜖      |                                          |                        | 20:33:13               |
| Destination IP 📵   | 172.16.200.1                             |                        | 20:33:13               |
| Destination port 🕕 | 443                                      |                        |                        |
| Protocol           | Any                                      | <b>•</b>               | 20:33:13               |
|                    | Any                                      |                        |                        |
|                    | Specify<br>TCP                           |                        | 20:33:13               |
|                    | UDP                                      |                        | Packet Trace #5        |
|                    | ICMP                                     | 開始篩镍势                  | 20·33·14               |

| Packet Capture | Debug Flow |                                                                                                    |
|----------------|------------|----------------------------------------------------------------------------------------------------|
| 🔁 🔍 Search     |            | Save as CSV                                                                                                    |
|                | Time 🖨     | 系統自動依執行序列工整排序 Message \$                                                                                                    |
| Packet Trace # | 1 2        |                                                                                                    |
| 20:33:12       |            | vd-root:0 received a packet(proto=1, <u>10.1.215.111:1-&gt;10.1.215.44:2048</u> ) tun_id=0 0<br>from port1. type=8, code=0, id=1, seq=104. |
| 20:33:12       |            | Find an existing session, id-00014785, original direction                                                                                  |
| Packet Trace # | 2 2        | debug flow 2022 6 15 100 packets csv                                                                                                    |
| 20:33:12       |            | vd-root:0 received a packet(pr<br>local. type=0, code=0, id=1, seq=104.                                                                    |
| 20:33:12       |            | Find an existing session, id-00014785, reply direction                                                                                     |
| Packet Trace # | 3 2        |                                                                                                    |
| 20:33:13       |            | vd-root:0 received a packet(proto=1, 10.1.215.111:1->10.1.215.44:2048) tun_id=0 0 from port1. type=8, code=0, id=1, seq=105.               |
| 20:33:13       |            | Find an existing session, id-00014785, original direction                                                                                  |
| Packet Trace # | 4 2        |                                                                                                    |
| 20:33:13       |            | vd-root:0 received a packet(proto=1, 10.1.215.44:1->10.1.215.111:0) tun_id=0<br>local. type=0, code=0, id=1, seq=105.                      |
| 20:33:13       |            | Find an existing session, id-00014785, reply direction                                                                                     |
| Packet Trace # | 5 2        |                                                                                                    |
| 20.33.14       |            | vd-root:0 received a nacket/proto=1 101 215 111:1->10 1 215 44:2048) tun i                                                                 |
|                |            | Return                                                                                                    |

Click *Start capture*. The capture is visible in real-time.

#### Policy change summary 摘要記錄

新增 Policy change summary 摘要記錄

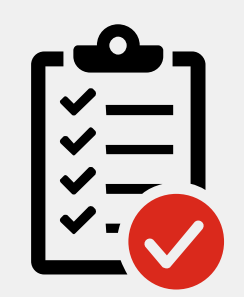

*Policy change summary* 協助 對防火牆政策異動的記錄與稽核 追蹤 Policy change summary 協助對防火牆政策異動的記錄與稽核追蹤 Policy change summary 可依環境需求進行三種狀態配置 • Disable. (關閉)防火牆政策異動時不執行摘要記錄 • Required. (執行)防火牆政策異動時,強制要求管理者在編輯或創建 防火牆策略時添加摘要記錄 • Optional. (如果需要)防火牆政策異動時,管理者在編輯或創建防火 牆

策略時依需求自行決定是否添加摘要記錄

#### 新增 Policy change summary 摘要記錄

| Settings           |                                      |                     |                                                                      |     |
|--------------------|--------------------------------------|---------------------|----------------------------------------------------------------------|-----|
| Workflow Manage    | gement                               |                     |                                                                      |     |
| Configuration save | ve mode <b>1</b> Automatic Workspace |                     |                                                                      |     |
| Policy change sum  | nmary 🕄 💽 Required Optional          |                     |                                                                      |     |
| Policies expire by | default 💽                            |                     | Default: 在創建或異動防火牆政策時,系統將強制要求                                        |     |
| Expire after       | 30                                   | Days                | 估田老大法加思新培西以供到给胡塔拉沪器                                                  |     |
|                    |                                      |                     | 世用有往ぶ加共動摘女以供記述與情怀迫蹤                                                  |     |
| _                  | Firewall Policy                      |                     | Workflow Management - Summarize Changes                              |     |
| E                  | dit Policy                           |                     |                                                                      |     |
|                    |                                      |                     |                                                                      |     |
|                    | ID                                   | 3                   | A change summary is recommended due to worknow Management            |     |
| 1                  | Name 🕕                               | TEST3               | settings. The summary used here can be referred back to for additing |     |
|                    | Incoming Interface                   | 🖮 wan1              | ×                                                                    |     |
|                    | Ŭ                                    | +                   |                                                                      |     |
| (                  | Outgoing Interface                   | im wan2             | × Object TEST3                                                       |     |
|                    |                                      | +                   |                                                                      |     |
| 9                  | Source                               | Iogin.microsoft.com | Change summary Add 'gmail.com' in Destination                        | - 1 |
|                    |                                      | +                   |                                                                      | - 1 |
|                    | Negate Source                        | •                   | Admin 💄 admin                                                        | -   |
|                    | IP/MAC Based Access Control (1)      | +                   |                                                                      |     |
| [                  | Destination                          | 📟 gmail.com         | ×                                                                    |     |
|                    |                                      | G Suite             |                                                                      |     |
|                    | Negate Destination                   | ОК                  |                                                                      |     |
|                    |                                      |                     | © Fortinet Inc. All Rights Reserved                                  | 9   |

#### 新增 Policy change summary 摘要記錄

#### **Firewall Policy** Statistics (since last reset) ID 3 Last used N/A Name 🚯 TEST3 First used N/A 🛗 wan1 Incoming Interface Active sessions 0 0 Hit count **Outgoing Interface** 🔳 wan2 Total bytes 0 B Current bandwidth 0 bps 🛄 login. Clear Counters Negate Source IP/MAC Based Access Control 🚯 😐 gmail Additional Information 🖷 G Sui API Preview **Negate Destination** >\_ Edit in CLI D Audit Trail

日後可點選 Audit Trail 檢視該防火牆 政策異動記錄("什麼人"在"什麼時 候"做了"什麼事",之前之後設定比對)

| Audit trail for Firewall Policy 3                                                                                                    |                                                                                             | ×                               |
|----------------------------------------------------------------------------------------------------|---------------------------------------------------------------------------------------------|---------------------------------|
| Date/Time                                                                                                    | Summary                                                                                     | Changed By                      |
| 2022/06/16 17:23:24                                                                                                    | Add 'gmail.com' in Destination                                                              | 👗 admin                         |
| 2022/06/16 17:22:31                                                                                                    | Remove 'gmail.com'                                                                          | 💄 admin                         |
| 2022/06/16 17:14:57 什麼時個                                                                                                    | 侯 做了什麼事                                                                                     | ▲ admin 什麼人                     |
| 2022/06/13 21:22:44                                                                                                    | ADD NFS by Paul                                                                             | 💄 admin                         |
| 2022/06/13 21:22:25                                                                                                    | ADD UDP                                                                                     | 💄 admin                         |
| 2022/06/13 21:20:42                                                                                                    |                                                                                             | 💄 admin                         |
|                                                                                                    |                                                                                             | 0% 6 Updated: 17:25:43 <b>2</b> |
| Changes                                                                                                    | <i>之前闼之後铅定比對</i>                                                                            |                                 |
| Changes                                                                                                    | 之別兴之及政足囚封                                                                                   |                                 |
| Attribute                                                                                                    | Previous Value                                                                              | New Value                       |
| Attribute G                                                                                                    | Previous Value                                                                              | New Value<br>G Suite gmail.com  |
| Attribute<br>dstaddr G                                                                                                    | Previous Value                                                                              | New Value<br>G Suite gmail.com  |
| Attribute<br>dstaddr G<br>Metadata                                                                                                    | Previous Value                                                                              | New Value<br>G Suite gmail.com  |
| Attribute G<br>dstaddr G<br>Metadata<br>Date                                                                                             | Previous Value           Suite           2022/06/16 17:23:24                                | New Value<br>G Suite gmail.com  |
| Attribute       dstaddr       G       Metadata       Date       Action                                                                   | Previous Value Suite 2022/06/16 17:23:24 Edit                                               | New Value<br>G Suite gmail.com  |
| Attribute       dstaddr       G       Metadata       Date       Action       Summary                                                     | Previous Value Suite 2022/06/16 17:23:24 Edit Add 'gmail.com' in Destination                | New Value<br>G Suite gmail.com  |
| Attribute       dstaddr       G       Metadata       Date       Action       Summary       Changed by                                    | Previous Value Suite 2022/06/16 17:23:24 Edit Add 'gmail.com' in Destination admin          | New Value<br>G Suite gmail.com  |
| Attribute         dstaddr       G         Metadata         Date         Action         Summary         Changed by         Transaction ID | Previous Value Suite 2022/06/16 17:23:24 Edit Add 'gmail.com' in Destination admin 11862533 | New Value<br>G Suite gmail.com  |

Policy expiration - 防火牆政策到期時間

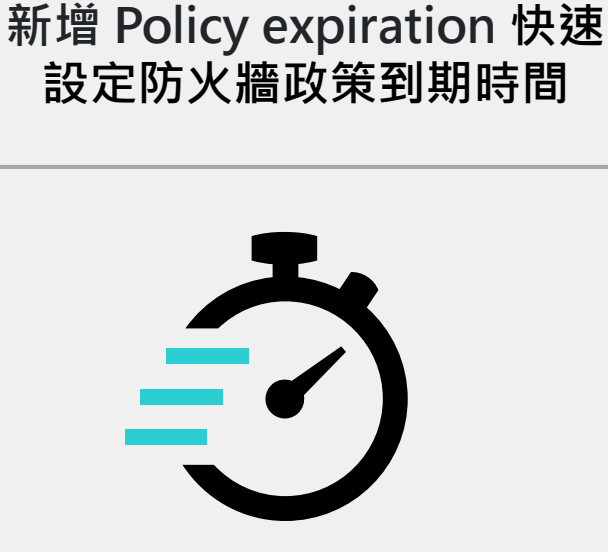

Policy expiration 協助管理者 快 速定義防火牆政策到期時間 *Policy expiration* 協助管理者快速設定防火牆政策到期時間, 不須額外套用 Schedule 物件

Policy expiration 可依環境需求進行三種狀態配置

- Disable. (關閉)防火牆政策永久有效
- Default. (預設值) 防火牆政策將在設定 30 天後 (預設值) 到期關閉

•Specify. (指定值)防火牆政策將在指定日期與時間後到期關閉

#### 新增 Policy expiration 快速設定防火牆政策到期時間

| Settings                                                                                           |                                                    |
|----------------------------------------------------------------------------------------------------|----------------------------------------------------|
| Vorkflow Management                                                                                |                                                    |
| Configuration save mode 1 Automatic Workspace                                                      |                                                    |
| Policy change summary 🟮 🌑 Required Optional                                                        |                                                    |
| volicies expire by default C 系音 当公 信 一 「 A 新 主 公 作 一 不 和 当 の 本 日 本 日 本 日 本 日 本 日 本 日 本 日 本 日 本 日 本 | 太 <b>重</b> 犬詛敕                                     |
| Days JACK IE - J M                                                                                 |                                                    |
|                                                                                                    | - Etrowall Dollar                                  |
| Firewall Policy                                                                                    |                                                    |
| Logging Options                                                                                    | Logging Options                                    |
| Log Allowed Traffic C Security Events All Sessions                                                 | Log Allowed Traffic C Security Events All Sessions |
| Capture Packets 🔿                                                                                  | Capture Packets 🔿                                  |
| Advanced                                                                                           | Advanced                                           |
| WCCP                                                                                               | WCCP O                                             |
| Exempt from Captive Portal ① 預設 30 days 到期                                                         | Exempt from Captive Portal 指定日期與時間到期               |
|                                                                                                    | Workflow Management                                |
| Workflow Management                                                                                | Policy expiration  Default Specify                 |
| Policy expiration C Default Specify Expires in 30 days                                             | Expiration date 2022/08/01 首 下午 06:00 〇            |
| Comments Write a comment Ø 0/1023                                                                  | Comments Write a comment Ø 0/1023                  |
| Enable this policy 🔿 OK                                                                            | Enable this policy  C. All Rights Reserved         |

12

### **Overlap VIPs**

#### Allow Multiple VIPs with the Same External Interface

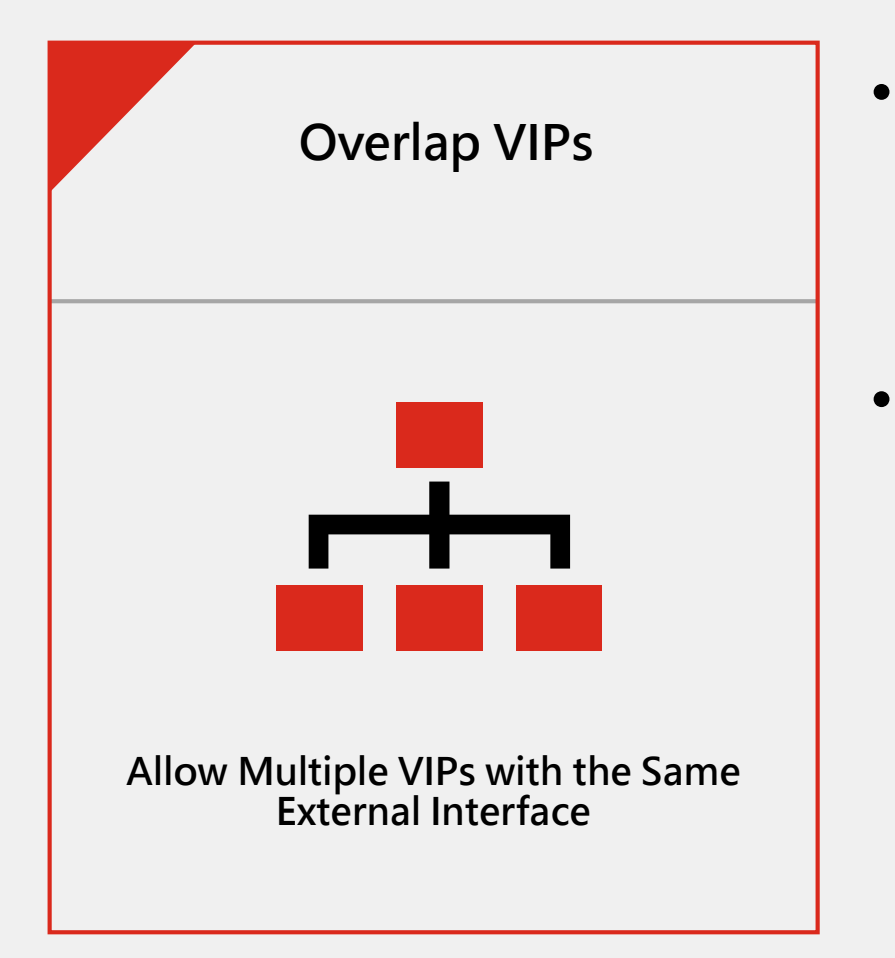

- 刪除了 VIP (外對內 Destination NAT) 的 overlapping 重複檢查限制,因此在使用相同的外 部介面和外部 IP 配置多個 VIP 時沒有任何限制
- 可應用於一個外部 IP 套用不同的內部 Server IP, 並定義存取來源位址,讓特定的來源透過相同的 IP 存取後端不同的服務

### **Overlap VIPs**

#### Allow Multiple VIPs with the Same External Interface

#### FortiOS < 7.2

| New Virtual IF | )              |                                       |           |
|----------------|----------------|---------------------------------------|-----------|
|                |                |                                       |           |
| VIP type       | IPv4           |                                       |           |
| Name           | Malaysia       |                                       |           |
| Comments       | Write a commer | nt # 0,                               | /255      |
| Color          | Change         |                                       |           |
|                |                |                                       | 7.2 之刖    |
| Network        |                |                                       |           |
| Interface      |                | im port3                              | •         |
| Туре           |                | Static NAT FQDN                       |           |
| External IP a  | ddress/range ዐ | 192.168.100.1                         |           |
|                |                | Conflicts with the External IP of and | other VIP |
| Map to         |                |                                       |           |
| IPv4 addres    | ss/range       | 10.100.100.3                          |           |

删除了 VIP (外對內 Destination NAT) 的 overlapping 重疊檢查限制,因此在使用相同的外部 介面和外部 IP 配置多個 VIP 時沒有任何限制

#### **FortiOS** > = 7.2

| Name 🗢                                                                |                               | Details 🗢                                                                               | Interfaces | \$                                                 | Services 🗢                                    | Ref. 🗢                                                                                          | Hit Count 🗢                  |
|-----------------------------------------------------------------------|-------------------------------|-----------------------------------------------------------------------------------------|------------|----------------------------------------------------|-----------------------------------------------|-------------------------------------------------------------------------------------------------|------------------------------|
| 🖃 IPv4 Virtua                                                         | al IP 2                       |                                                                                         |            |                                                    |                                               |                                                                                                 |                              |
| 🖀 Taiwan                                                              | 192.168                       | .100.1 → 10.100.100.2                                                                   | Firwall_WA | N (port5)                                          |                                               | 2                                                                                               |                              |
| Malaysia                                                              | 192.168                       | .100.1 → 10.100.100.3                                                                   | Firwall_WA | N (port5)                                          |                                               | 1                                                                                               | 3                            |
| Edit Virtual IP                                                       |                               |                                                                                         |            | Edit Virtu                                         | al IP                                         |                                                                                                 |                              |
| VIP type IPv4<br>Name Taiv<br>Comments Wri<br>Color 😤                 | van<br>ite a commer<br>Change | nt // (                                                                                 | 0/255      | VIP type<br>Name<br>Commen<br>Color                | IPv4<br>Malaysia<br>Write a comme<br>@ Change | nt                                                                                              | ∞ <sup>0/255</sup><br>7.2 之後 |
| Network                                                               |                               |                                                                                         |            | Network                                            |                                               |                                                                                                 |                              |
| Interface<br>Type<br>External IP addres<br>Map to<br>IPv4 address/ran | ss/range 🕚                    | Firwall_WAN (port5)           Static NAT           192.168.100.1           10.100.100.2 | •          | Interface<br>Type<br>External<br>Map to<br>IPv4 ad | IP address/range <b>1)</b><br>Idress/range    | <ul> <li>Firwall_WA</li> <li>Static NAT</li> <li>192.168.100.1</li> <li>10.100.100.3</li> </ul> | N (port5) 👻                  |
| Optional Filter                                                       | rs                            |                                                                                         |            | Option                                             | onal Filters                                  |                                                                                                 |                              |
| Source address <b>1</b><br>Services                                   | 192.1                         | 68.201.0/24                                                                             |            | Source a                                           | ddress 3 🕥 192.                               | 168.202.0/24<br>•                                                                               |                              |

### **Overlap VIPs**

#### Allow Multiple VIPs with the Same External Interface

Scenario:

同一個外部 IP (192.168.100.1) 提供服務

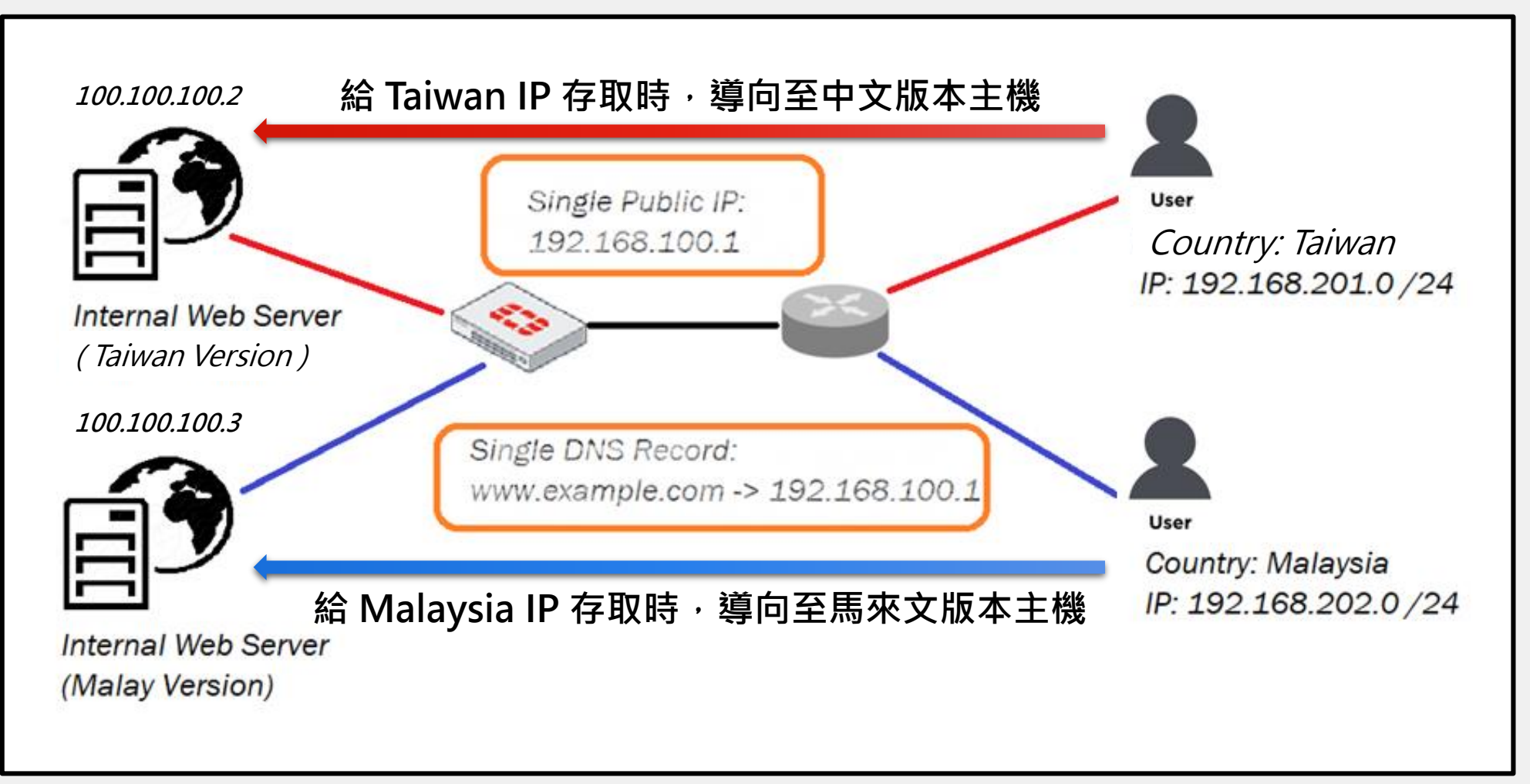

### **Overlap VIPs** Allow Multiple VIPs with the Same External Interface

#### Test Results:

----

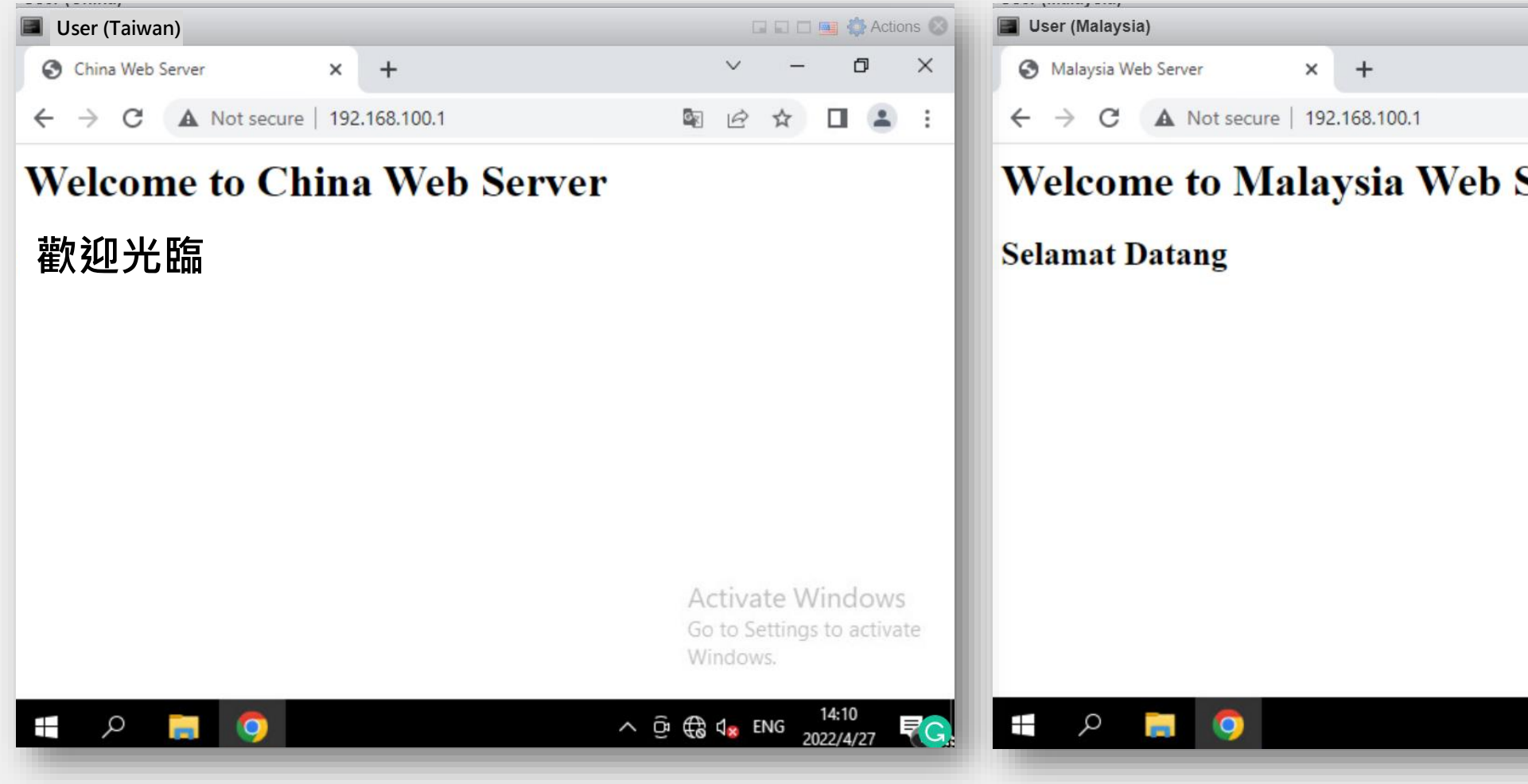

🖬 🖬 🗖 🌉 🎒 Actions 🚳 ٥ X V -B Welcome to Malaysia Web Server Activate Windows Go to Settings to activate ∧ © ⊕ ⊕ ⊄<mark>⊗</mark> ENG 14:12 2022/4/27 ₹°C

### Fortinet Security Fabric 安全織網

#### 全面性 (Broad)

對全部數位化攻擊面提供更佳可視性 與防護,以利更好的風險管理

#### 整合性 (Integrated)

整合多樣化產品解決方案,降低管理複雜 度,並能共享威脅情資

#### 自動化 (Automated)

導入AI與機器學習,帶動資安聯防自動化,提升營運效率和威脅回應速度

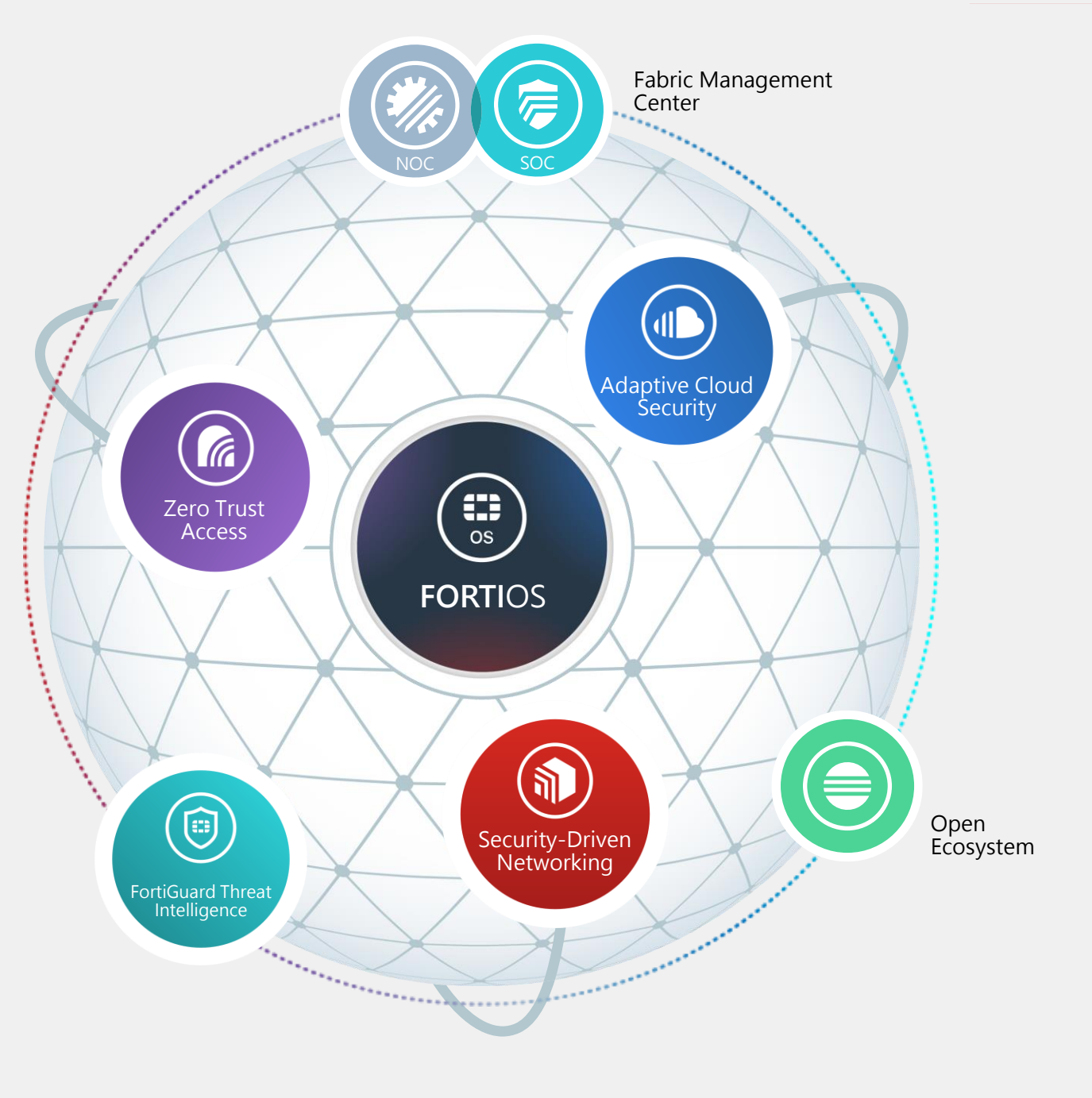

|   | - | - | - | - | - | - | - | - | - | - | - | - | - | - | - | - | - | - |
|---|---|---|---|---|---|---|---|---|---|---|---|---|---|---|---|---|---|---|
|   | - | - | - | - | - | - | - | - | - | - | - | - | - | - | - | - | - | • |
| • | • | • | - | • | • | • | • | - |   | • | • | - | • | • | • | • | • | • |
| • | - | - | • | - | - | - | - | • | • | - | - | • | - | - | - | - | - | • |
|   | - | - | - | - | - | - | - | - | - | - | - | - | - | - | - | - | - | • |
| • | - | - | • | - | - | - | - | • | • | - | - | • | - | - | - | - | - | • |
|   |   |   |   |   |   |   |   |   |   |   |   |   |   |   |   |   |   |   |

## **Secure SD-WAN**

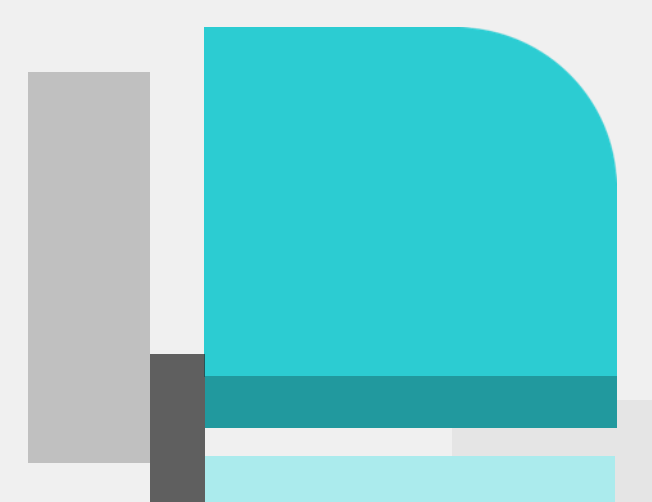

### 廣域網路架構的演進

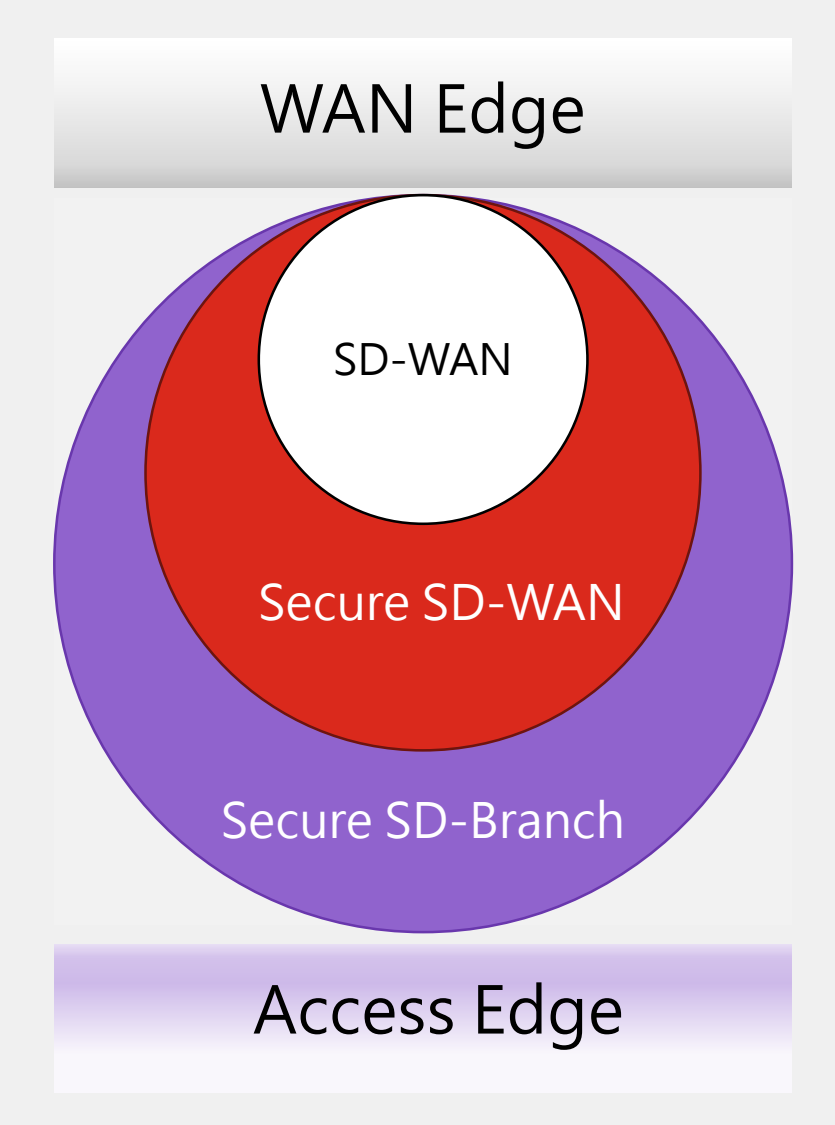

#### • 需求增加

越來越多服務需要上雲造成WAM流量增加,降 低了本來的網路性能並且增加了成本。

#### • SD-WAN

提供線路負載均衡-增加性能並節約成本,但缺 乏安全。

#### Secure SD-WAN

提供**卓越的應用程式線路負載均衡**和**安全性-**增 加性能並節約成本,但隨著分支機構變多需要控 管太多產品。

#### • Secure SD-Branch

將WAN和LAN統一平台控管,減少人員成本。 並將完整的資訊安全擴展到網路環境中。

### 一流的安全 SD-WAN 解決方案

善用WAN線路,透過單一的操作系統提供安全的WAN環境。

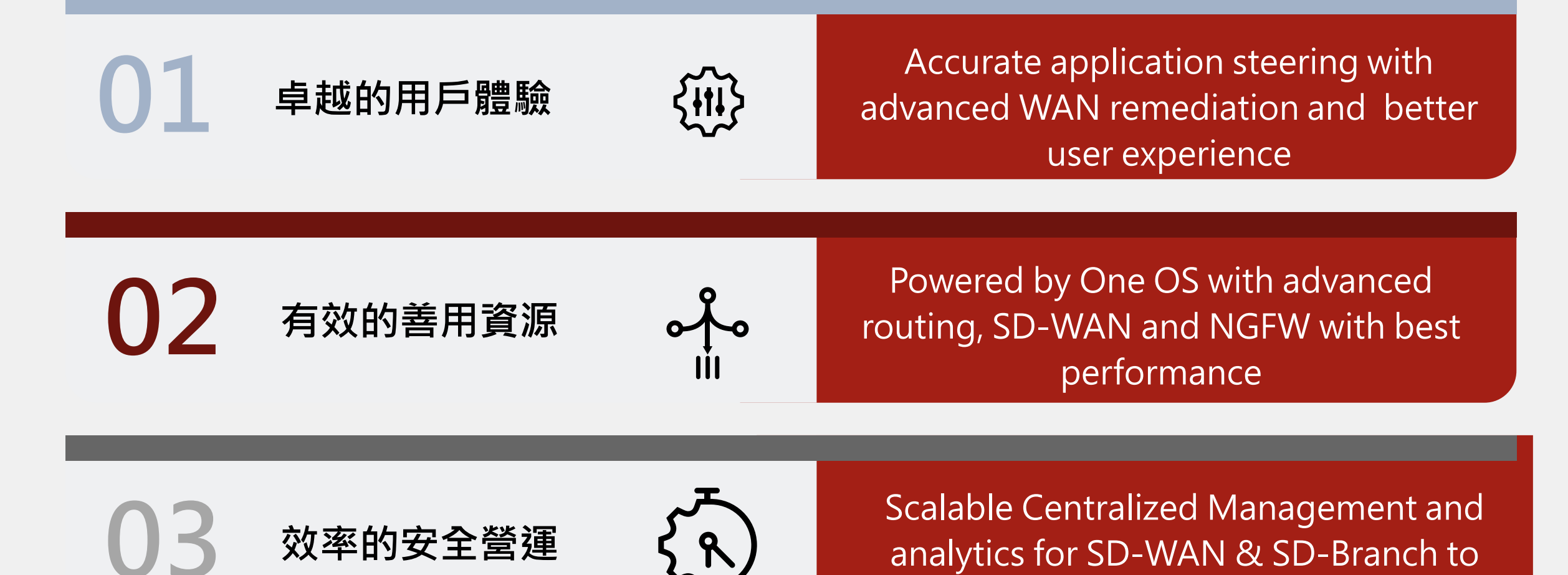

provide NOC and SOC

### Fortinet Secure SD-WAN 解決方案和優勢

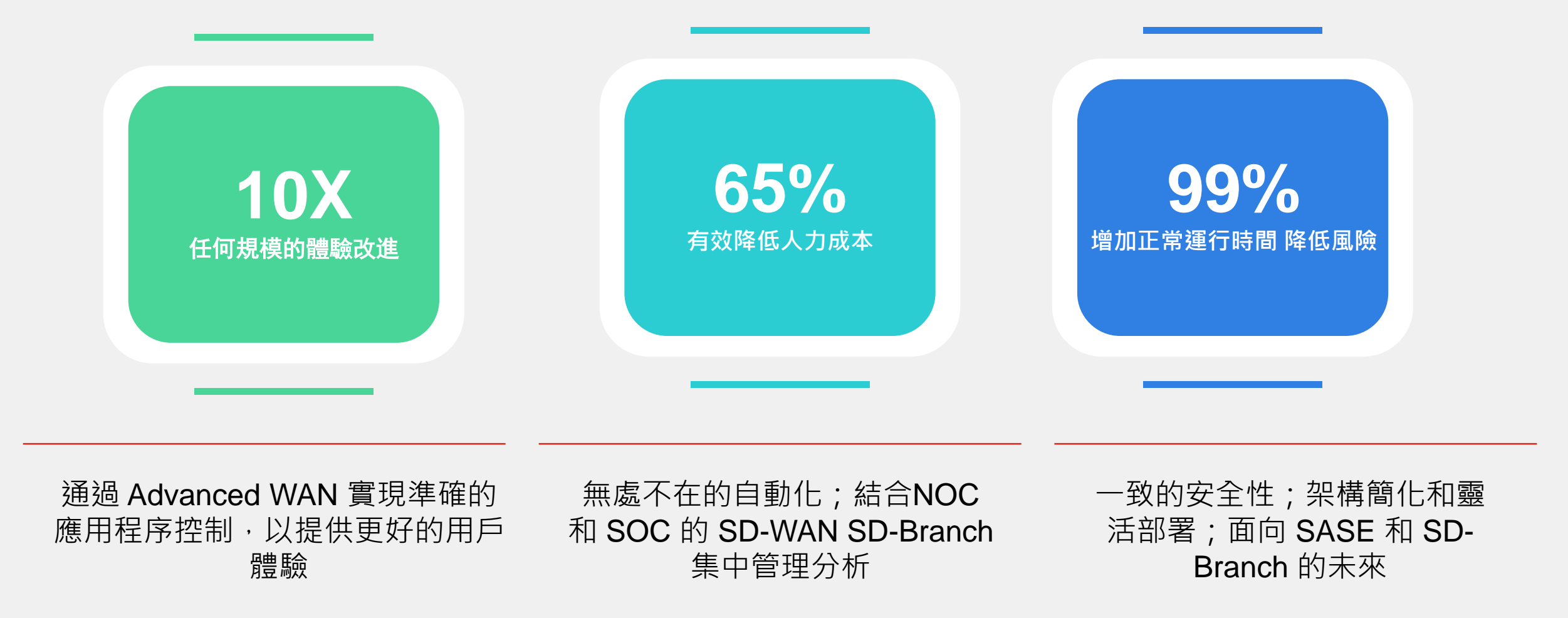

## 2021 年 Gartner WAN Edge 基礎設施魔力像限中的領導者和最高執行能力

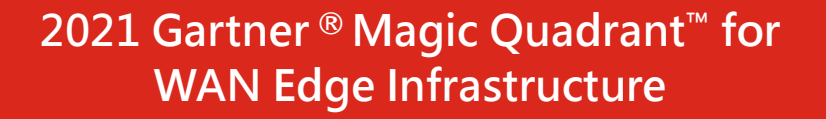

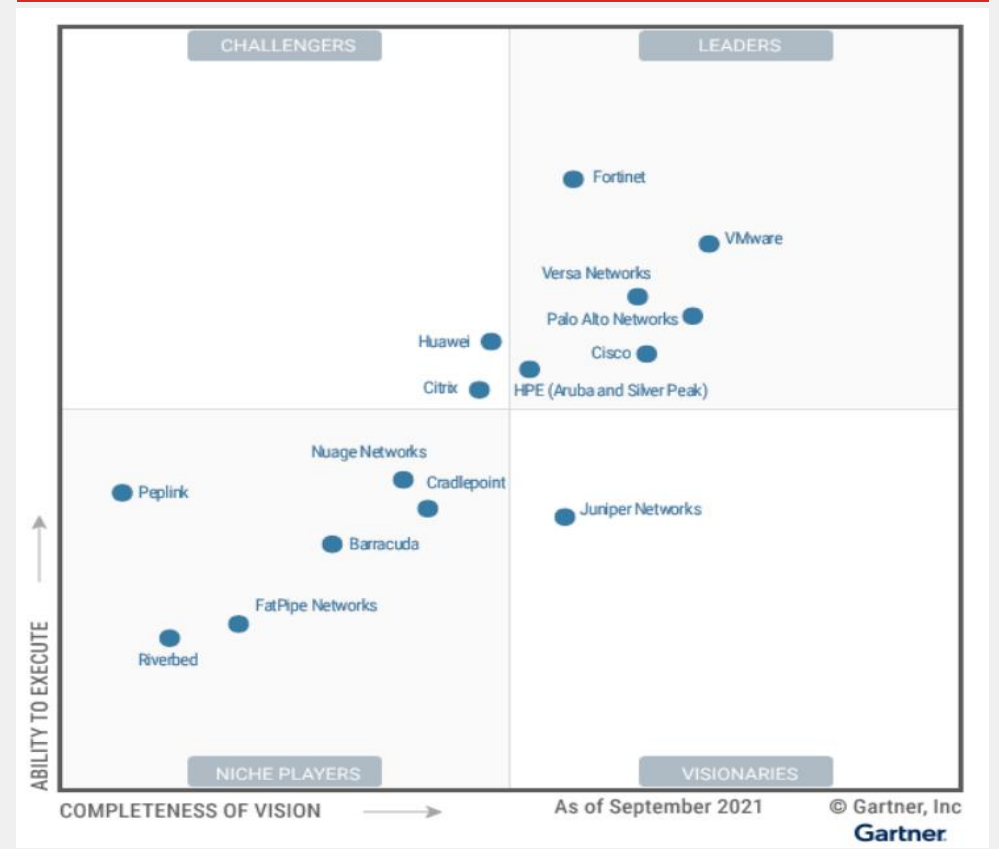

Gartner, Magic Quadrant for WAN Edge Infrastructure, Jonathan Forest, Naresh Singh, Andrew Lerner, Evan Zeng, 20 September 2021.

"Gartner does not endorse any vendor, product or service depicted in its research publications and does not advise technology users to select only those vendors with the highest ratings or other designation. Gartner research publications consist of the opinions of Gartner's Research & Advisory organization and should not be construed as statements of fact. Gartner disclaims all warranties, expressed or implied, with respect to this research, including any warranties of merchantability or fitness for a particular purpose.

Gartner and Magic Quadrant are registered trademarks of Gartner, Inc. and/or its affiliates in the U.S. and internationally and is used herein with permission. All rights reserved.

This graphic was published by Gartner, Inc. as part of a larger research document and should be evaluated in the context of the entire document. The Gartner document is available upon request from Fortinet.

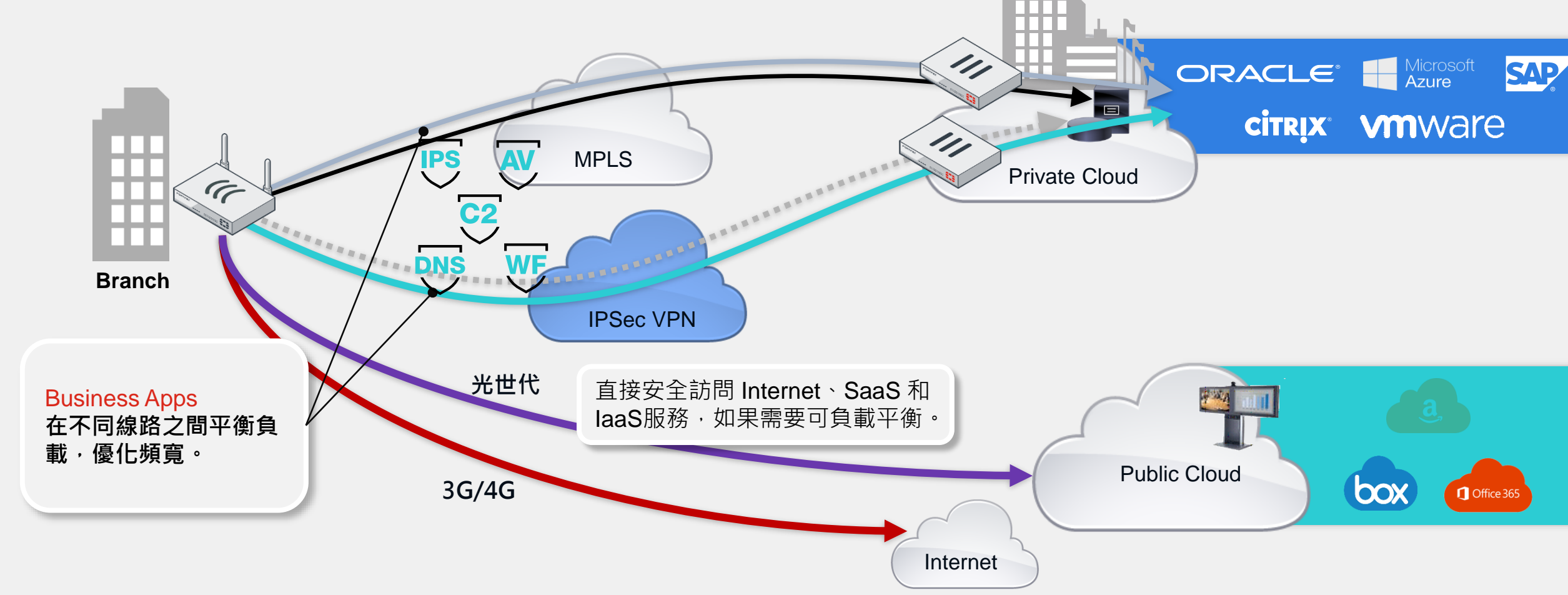

### 支援多樣化的線路整合

#### Secure SD-WAN

### 使用Mean Opinion Score (MOS)來評價語音品質

| <br>(N | Mean<br>⁄IOS) 貨 | Opinion Score<br>質量評估並應用於<br>SLA 紀錄 |                                            | config health-check<br>edit "Test_MOS"<br>set server "2.2.2.2"<br>set sla-fail-log-period 30<br>set sla-pass-log-period 30<br>set members 0<br><i>set mos-codec {g711   g729   g722}</i><br>config sla |
|--------|-----------------|-------------------------------------|--------------------------------------------|----------------------------------------------------------------------------------------------------|
| MOS    | Quality         | Impairment                          |                                            | edit 1                                                                                                    |
| 5      | Excellent       | Imperceptible                       |                                            | set link-cost-factor mos                                                                                                    |
| 4      | Good            | Perceptible but not annoying        |                                            | set mos-threshold "4.0"                                                                                                    |
| 3      | Fair            | Sightly annoying                    |                                            | next                                                                                                    |
| 2      | Poor            | Annoying                            |                                            | end                                                                                                    |
| 1      | Bad             | Very annoying                       |                                            |                                                                                                    |
|        | 16              | https://ipwithease.com              | Verify the MO                              | S calculation results (正常狀況下的測量值)                                                                                                    |
| (MOS   | )是一樣            | 種測量語音品質質量                           | # <i>diagnose sys</i> :<br>Health Check(Te | sdwan health-check                                                                                                    |

Health Check(Test\_MOS):

Seq(1 dmz): state(alive), packet-loss(0.000%) latency(0.114), jitter(0.026), mos(4.123)... Seq(2 port15): state(alive), packet-loss(0.000%) latency(0.100), jitter(0.008), mos(4.123) ...

的方法,給予0~5的評估等級

### 使用Mean Opinion Score (MOS)來評價語音品質

Mean Opinion Score (MOS) 質量評估並應用於 SLA 紀錄

| MOS | Quality   | Impairment                   |
|-----|-----------|------------------------------|
| 5   | Excellent | Imperceptible                |
| 4   | Good      | Perceptible but not annoying |
| 3   | Fair      | Sightly annoying             |
| 2   | Poor      | Annoying                     |
| 1   | Bad       | Very annoying                |

(MOS) 是一種測量語音品質質量 的方法,給予 0~5 的評估等級 Increase the latency on the link in port15. port15 is out of SLA since its MOS value is now less than the 4.0. (增加 Port15 latency 導致 MOS 質量低於 4)

*# diagnose sys sdwan health-check* 

Health Check(Test\_MOS):

Seq(1 dmz): state(alive), packet-loss(0.000%) latency(0.106), jitter(0.022), *mos(4.453)* ... Seq(2 port15): state(alive), packet-loss(0.000%) *latency(300.119)*, jitter(0.012), *mos(3.905)* ...

MOS value is now less than the mos-threshold (4.0) Sample logs

logdesc="SDWAN SLA notification" eventtype="SLA" healthcheck="Test\_MOS" slatargetid=1 *interface="port15"* status="up"

*latency="300.118"* jitter="0.013" packetloss="0.000" *mos="3.905"* slamap="0x0" ... metric="mos" msg="Health Check SLA status.

SLA failed due to being over the performance metric threshold."

MOS value is now over the mos-threshold (4.0) Sample logs

logdesc="SDWAN SLA notification" eventtype="SLA" healthcheck="Test\_MOS" slatargetid=1 *interface="port15"* status="up" *latency="0.106"* jitter="0.007" packetloss="0.000" *mos="4.453"* slamap="0x1" ... Metric="mos" msg="Health Check SLA status.

- 目前 (7.2), MOS 值尚不能用作智能選徑條件來改變 SD-WAN 規則中的流量路徑

- 可以透過 Automation trigger SLA notification to do Action (CLI Script)

### 頻寬倍增合併技術

#### Secure SD-WAN

#### Per packet WAN Path Steering

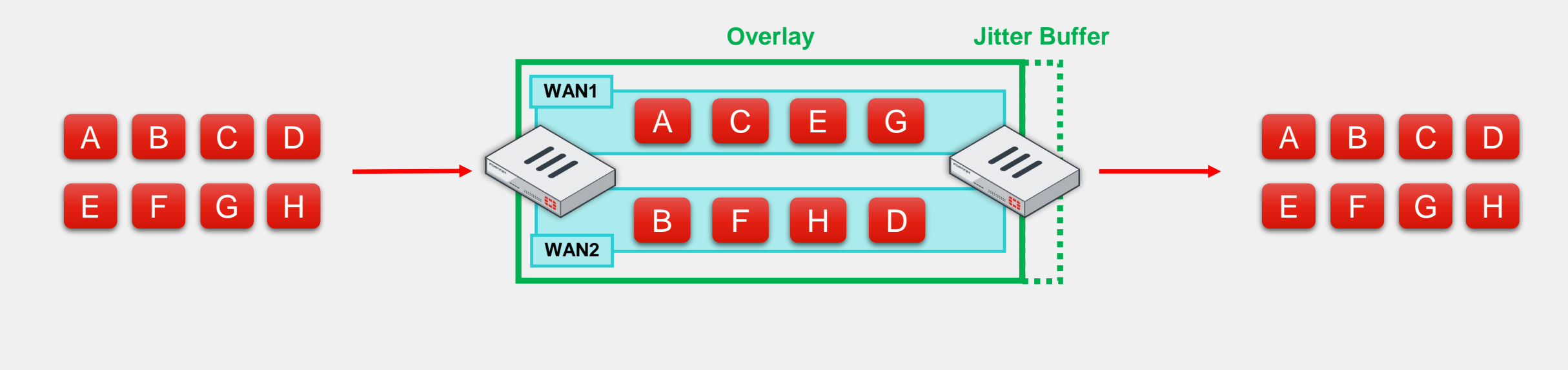

**Original Payload** 

Sending FortiGate

**Receiving FortiGate** 

**Recovered Payload** 

| User & Device                 | > ^ | C Ret        | fresh 🕅 Reset Sta | atistics 🙆 Bring Up 🕶 | O Bring Down | Q Locate on VPN | Мар             |                                         |                     |
|-------------------------------|-----|--------------|-------------------|-----------------------|--------------|-----------------|-----------------|-----------------------------------------|---------------------|
| ♥ WiFi & Switch<br>Controller | >   |              | Name 🗢            | Remote Gateway 🖨      | Peer ID \$   | Incoming Data 🗢 | Outgoing Data 🗘 | Phase 1 🜩                               | Phase 2 Selectors 🖨 |
| 네 Log & Report                | >   | <b>=</b> 301 | Psec Aggregate 7  |                       |              |                 |                 |                                         |                     |
| C Monitor                     | ~   |              | FET VPN AGG       |                       |              |                 |                 |                                         |                     |
| Routing Monitor               |     |              | • FET_VPN_01      | 10.250.20.22          |              | 8.79 GB         | 414.18 MB       | FET_VPN_01                              | FET_VPN_01          |
| DHCP Monitor                  | - 1 | @            | FET_VPN_02        | 10.250.20.42          |              | 14.82 GB        | 697.47 MB       | FET_VPN_02                              | FET_VPN_02          |
| SD-WAN Monitor                | - 1 | @            | FET_VPN_03        | 10.250.20.26          |              | 14.44 GB        | 680.00 MB       | FET_VPN_03                              | FET_VPN_03          |
| FortiGuard Quota              | -   | @            | FET_VPN_04        | 10.250.20.46          |              | 14.43 GB        | 679.77 MB       | FET_VPN_04                              | FET_VPN_04          |
| IPsec Monitor                 | 돠   | @            | FET_VPN_05        | 10.250.20.30          |              | 14.43 GB        | 679.96 MB       | FET_VPN_05                              | FET_VPN_05          |
| SSL-VPN Monitor               |     |              | FET VPN 06        | 10.250.20.50          |              | 14.43 GB        | 680.02 MB       | FET VPN 06                              | G FET VPN 06        |
| Firewall User Monitor         |     |              |                   |                       |              |                 |                 | • • • • • • • • • • • • • • • • • • • • |                     |

-

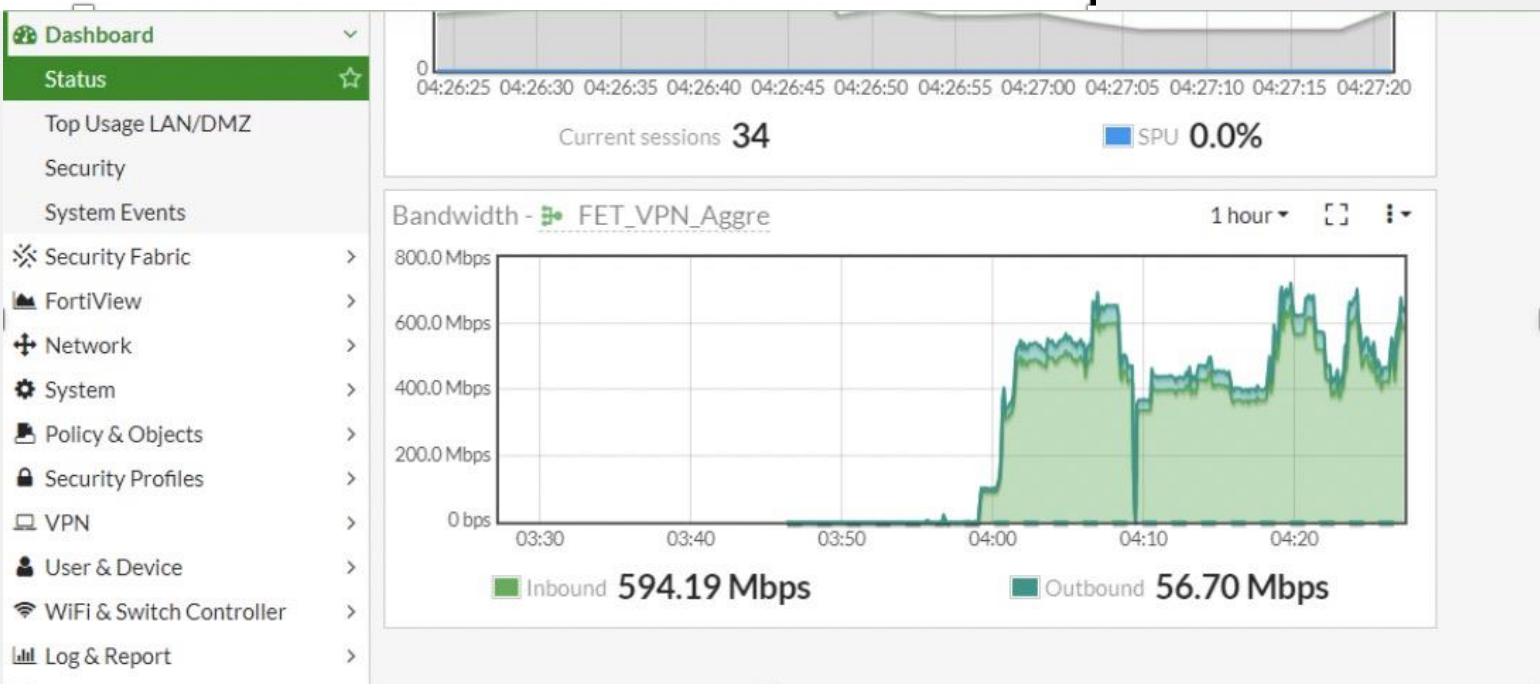

### 安全存取架構 (Secure Access Architecture, SAA)

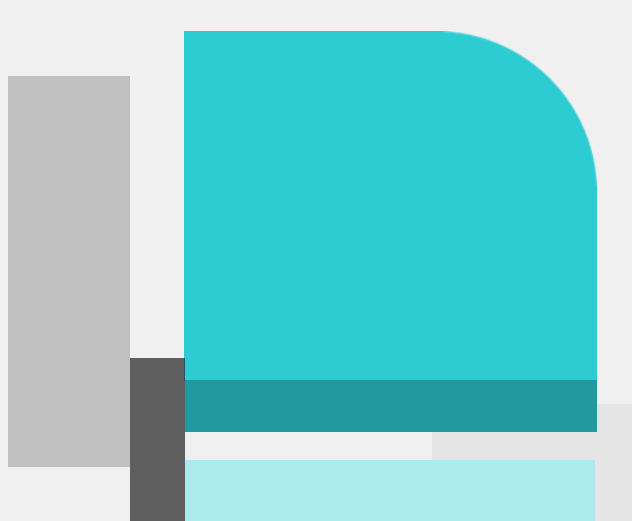

#### 安全存取架構(Secure Access Architecture, SAA)

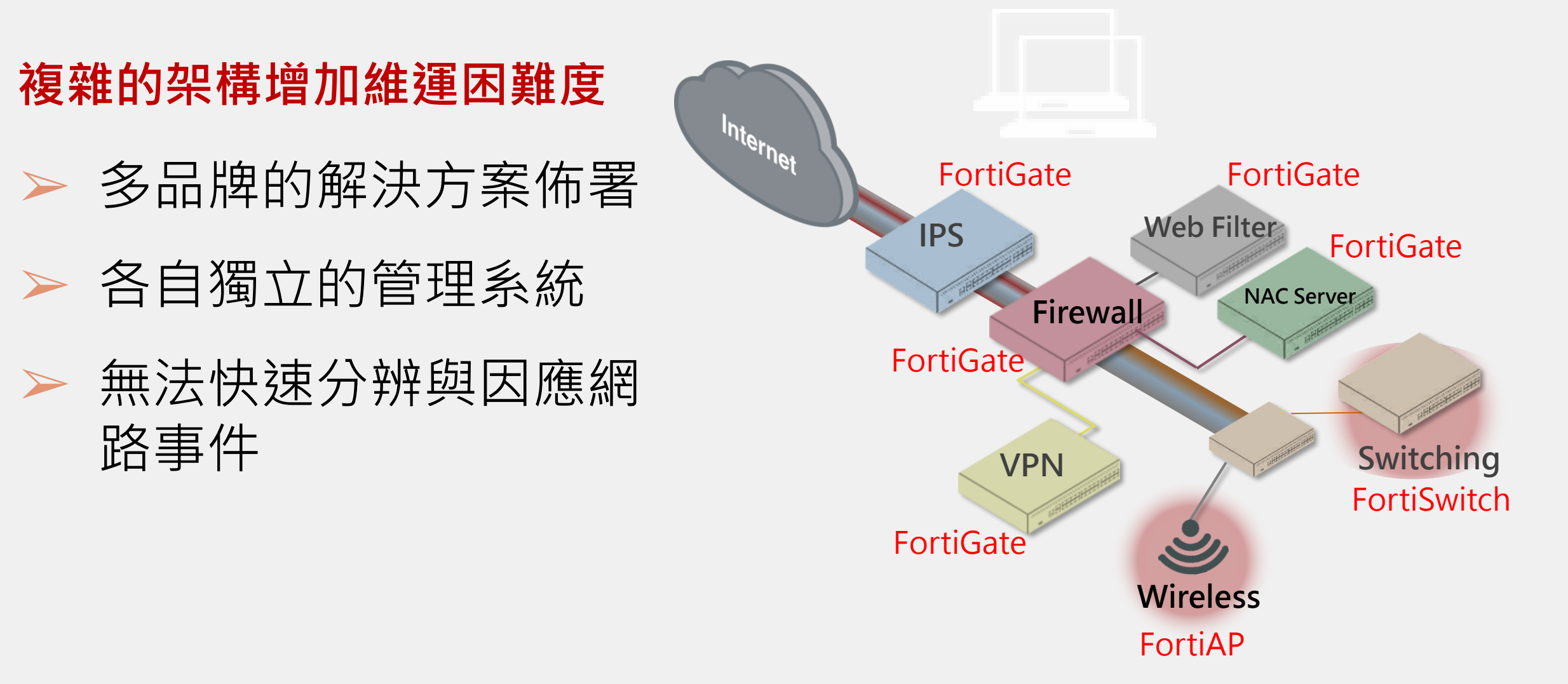

#### 安全存取架構(Secure Access Architecture · SAA)

Fortinet推出的有線無線安全統一控管解決方案-輕鬆部署嚴謹的網路環境。

設備識別功能(NAC),當識別到設備將給予對應的安全政策。(IOT License + FSW 可以辨識千種設備)

範例: FortiGate中配置FortiSwitch使用NAC策略(MAC OS), 偵測到MAC OS上線將分配符合MAC OS的安全政策至該介面

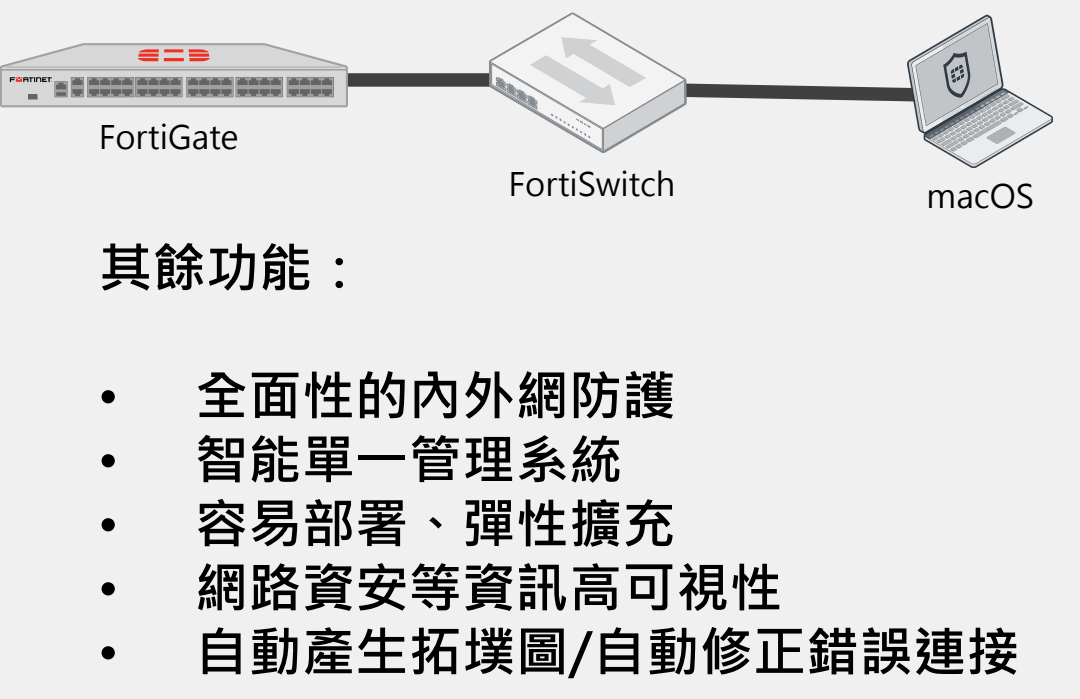

### 阻隔同網段的流量

#### 可讓同網段使用者不能互通,防止橫向感染

- 一鍵開啟 " block intra-vlan traffic " 阻隔同網段的流量
- 同網段PC無法看到彼此
- PC流量只能送到FortiGate
- 若PC間有特殊需求要能互相傳送資料, 可以在FortiGate上設定防火牆政策允許

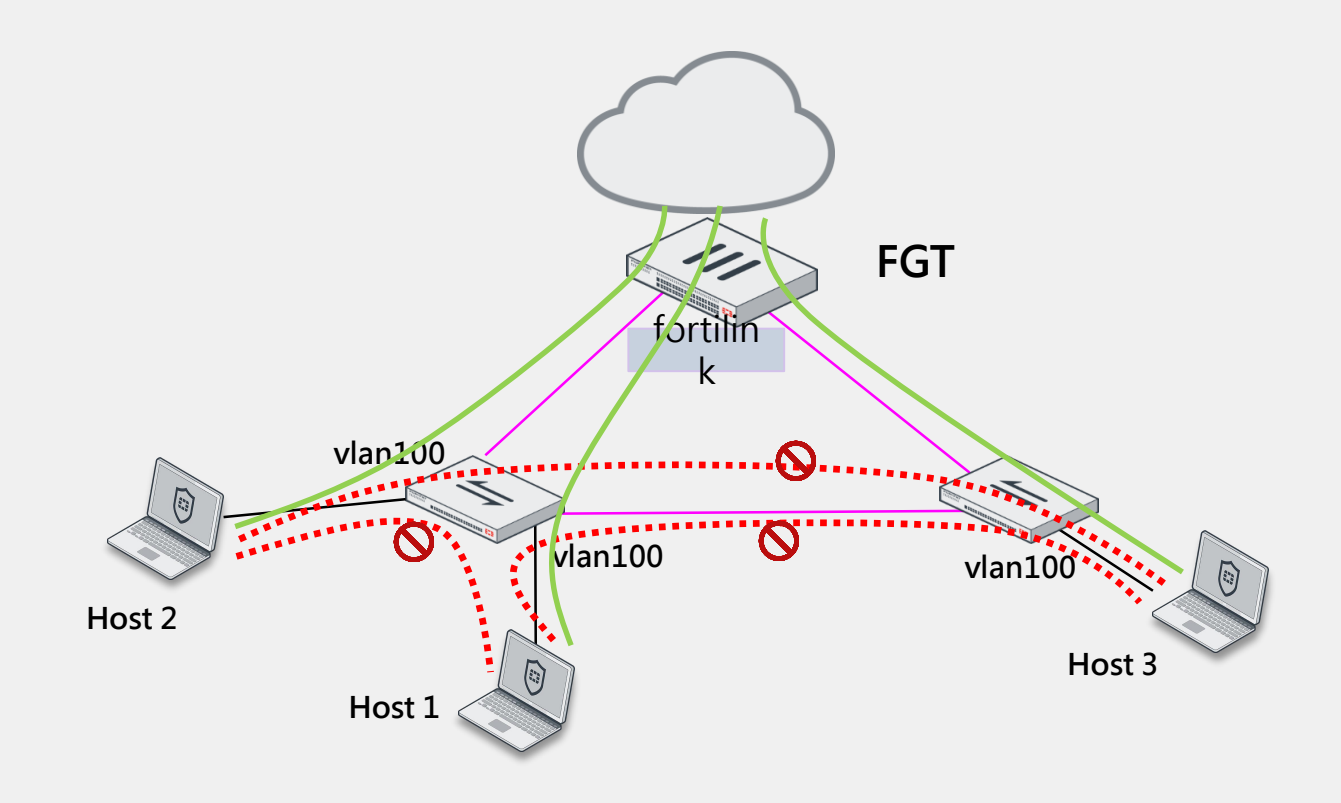

### FortiSwitch Port-to-Port Policy

#### 在FortiGate上設定防火牆政策允許同網段流量

C:\Users\Jarvis>arp -a

介面: 192.168.228.1 --- 0x8 網際網路網址 實體位址 類型 ff-ff-ff-ff-ff 靜態 192.168.228.255 224.0.0.2 01-00-5e-00-00-02 靜態 224.0.0.22 01-00-5e-00-00-16 靜熊 224.0.0.251 01-00-5e-00-00-fb 靜熊 224.0.0.252 01-00-5e-00-00-fc 靜熊 239.255.255.250 01-00-5e-7f-ff-fa 靜態 ff-ff-ff-ff-ff 靜態 255.255.255.255

介面: 192.168.100.2 --- 0xa

| 網際網路網址          | 實體位址             | 類型     |    |
|-----------------|------------------|--------|----|
| 192.168.100.1   | 90-6c-ac-16-2    | 24-b6  | 動態 |
| 192.168.100.254 | 4 90-6c-ac-16    | -24-b6 | 動態 |
| 192.168.100.25  | 5 ff-ff-ff-ff-ff | : 靜態   |    |
| 224.0.0.2       | 01-00-5e-00-00-  | -02    | 簓  |
| 224.0.0.22      | 01-00-5e-00-00   | -16 青  | 睜態 |
| 224.0.0.251     | 01-00-5e-00-00   | 0-fb ∦ | 靜態 |
| 224.0.0.252     | 01-00-5e-00-00   | D-fc   | 淨態 |
| 239.255.255.250 | 0 01-00-5e-7f    | -ff-fa | 靜態 |
| 255.255.255.255 | 5 ff-ff-ff-ff-ff | 靜態     |    |
|                 |                  |        |    |

C:\WINDOWS\system32>arp -a

介面: 192.168.228.1 --- 0x8 網際網路網址 實體位址 類型 192.168.228.255 ff-ff-ff-ff-ff 靜態 224.0.0.22 01-00-5e-00-00-16 靜態

介面: 192.168.100.2 --- 0xa 網際網路網址 實體位址 類型 192.168.100.1 00-26-22-98-a0-9e 動態 192.168.100.254 90-6c-ac-16-24-b6 動態 192.168.100.255 ff-ff-ff-ff-ff 靜態 224.0.0.22 01-00-5e-00-00-16 靜態

C:\WINDOWS\system32>

### FortiSwitch Port-to-Port Policy

#### 在FortiGate上設定防火牆政策允許同網段流量

| FortiGate 140D-POE         | FG14 | 40P3G15801440         |                    |                 |          |              |      |        |
|----------------------------|------|-----------------------|--------------------|-----------------|----------|--------------|------|--------|
| 🖨 lab1                     | •    | Edit Policy           |                    |                 |          |              |      |        |
| 🆚 Dashboard                | > ^  |                       |                    |                 |          |              |      |        |
| 🔆 Security Fabric          | >    | Name 🕚                | Port-To-Port Secur | ity Check       |          |              |      |        |
| 🖿 FortiView                | >    | Incoming Interface    | 💿 VLAN-100         |                 | •        |              |      |        |
| + Network                  | >    | Outgoing Interface    | 💁 VLAN-100         |                 | •        |              |      |        |
| System                     | >    | Source                | 🗏 all              |                 | ×        |              |      |        |
| 🕭 Policy & Objects         | ~    |                       |                    | +               | ••       |              |      |        |
| IPv4 Policy                | ☆    | Destination           | : all              | +               | ×        |              |      |        |
| IPv4 Access Control List   |      | Schedule              | 🖸 always           |                 | •        |              |      |        |
| IPv4 DoS Policy            |      | Service               | ALL                |                 | ×        |              |      |        |
| Addresses                  |      |                       |                    | +               |          |              |      |        |
| Internet Service Database  |      | Action                | ✓ ACCEPT Ø I       | DENY 🎓 LEARN    |          |              |      |        |
| Services                   |      | Firewall (Network O   | ntions             |                 |          |              |      |        |
| Schedules                  |      | Firewall/ Network O   | ptions             |                 |          |              |      |        |
| Virtual IPs                |      |                       |                    |                 |          |              |      |        |
| IP Pools                   |      | IP Pool Configuration | Use Outgoing In    | terface Address | Jse Dyna | amic IP Pool |      |        |
| Traffic Shapers            |      | Security Profiles     |                    |                 |          |              |      |        |
| Traffic Shaping Policy     | - 1  | AntiVirus             | C Av default       |                 | •        | <b>A</b> 1   |      |        |
| Security Profiles          | >    | Web Filter            | •                  |                 |          |              |      |        |
| I VPN                      | >    | DNS Filter            |                    |                 |          |              |      |        |
| 🛔 User & Device            | >    | Application Control   | C APP default      |                 | •        | <b>A</b>     |      |        |
| 🗢 WiFi & Switch Controller | >    | SSL/SSH Inspection    | Certificat         | te-inspection   | •        | <b>A</b>     |      |        |
| Log & Report               | > -  |                       |                    |                 |          |              | OK - | Cancel |
| Q                          |      |                       |                    |                 |          |              | OK   | Cancer |

C:\Users\Jarvis>ping 192.168.100.1 -t

Ping 192.168.100.1 (使用 32 位元組的資料): 回覆自 192.168.100.1: 位元組=32 時間 <1ms TTL=127 回覆自 192.168.100.1: 位元組=32 時間 <1ms TTL=127 回覆自 192.168.100.1: 位元組=32 時間 <1ms TTL=127 回覆自 192.168.100.1: 位元組=32 時間 <1ms TTL=127 回覆自 192.168.100.1: 位元組=32 時間 <1ms TTL=127 回覆自 192.168.100.1: 位元組=32 時間 <1ms TTL=127 回覆自 192.168.100.1: 位元組=32 時間 <1ms TTL=127 回覆自 192.168.100.1: 位元組=32 時間 <1ms TTL=127

### FortiSwitch Port-to-Port Policy

#### 在FortiGate上設定防火牆政策允許同網段流量

| FortiGate 140D-POE                                                                                                    | FG1              | 40P3G15801440                                                                                  |                                                                             |    |        | 192.168.100.1 的 Ping 統計資料:                                                                                                    |
|----------------------------------------------------------------------------------------------------|------------------|------------------------------------------------------------------------------------------------|-----------------------------------------------------------------------------|----|--------|----------------------------------------------------------------------------------------------------|
| 🖨 lab1                                                                                                    | •                | Edit Policy                                                                                    |                                                                             |    |        | 封包:已傳送 = 312,已收到 = 296,已遺失 = 16 (5% 遺失)                                                                                                    |
| Dashboard                                                                                                    | >                |                                                                                                |                                                                             |    |        | 大約的來回時間 (毫秒):                                                                                                    |
| <ul> <li>Security Fabric</li> <li>FortiView</li> <li>Network</li> <li>System</li> <li>Policy &amp; Objects</li> <li>IPv4 Policy</li> <li>IPv4 Access Control List</li> </ul> | ><br>><br>><br>∽ | Name <b>1</b><br>Incoming Interface<br>Outgoing Interface<br>Source<br>Destination<br>Schedule | Port-To-Port Security Check  VLAN-100 VLAN-100  all  all  t  all  t  all  t |    |        | 最小值 = 0ms,最大值 = 166ms,平均 = 0ms<br>Control-C<br>^C<br>C:\Users\Jarvis>ping 192.168.100.1 -t<br>Ping 192.168.100.1 (使用 32 位元組的資料):<br>要求等候逾時。 |
| IPv4 DoS Policy       Addresses       Internet Service Database       Services                                                                                               |                  | Service                                                                                        | ALL     ×                                                                   |    |        | 要求等候逾時。<br>要求等候逾時。<br>要求等候逾時。                                                                                                    |
| Schedules                                                                                                    |                  | Log Violation Tra                                                                              | affic                                                                       |    |        |                                                                                                    |
| Virtual IPs<br>IP Pools<br>Traffic Shapers                                                                                                    |                  | Comments Write                                                                                 | e a comment 🧷 0/1023                                                        |    |        |                                                                                                    |
| Traffic Shaping Policy                                                                                                    |                  |                                                                                                |                                                                             |    |        |                                                                                                    |
| <ul> <li>Security Profiles</li> <li>VPN</li> <li>User &amp; Device</li> <li>WiFi &amp; Switch Controller</li> </ul>                                                          | ><br>><br>><br>> |                                                                                                |                                                                             | ОК | Cancel |                                                                                                    |
| Log & Report                                                                                                    | > -              | •                                                                                              |                                                                             |    |        |                                                                                                    |

### 關於新增VLAN那件事

Switch AP Controller – 防火牆就是你的控制器

傳統方式

#### 4.登入Firewall新增Policy

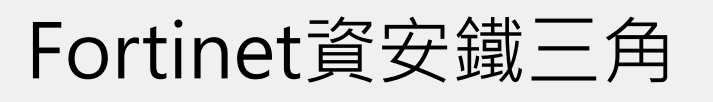

1.登入FortiGate新增VLAN

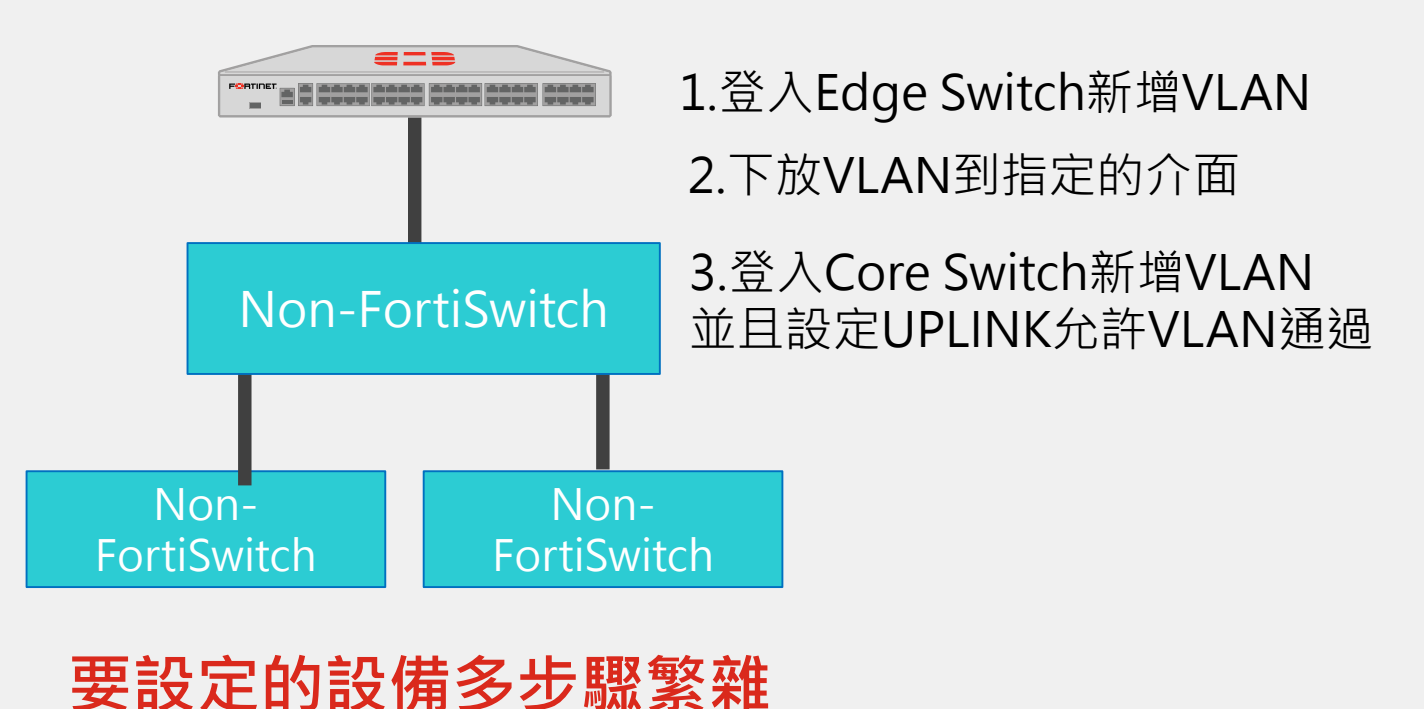

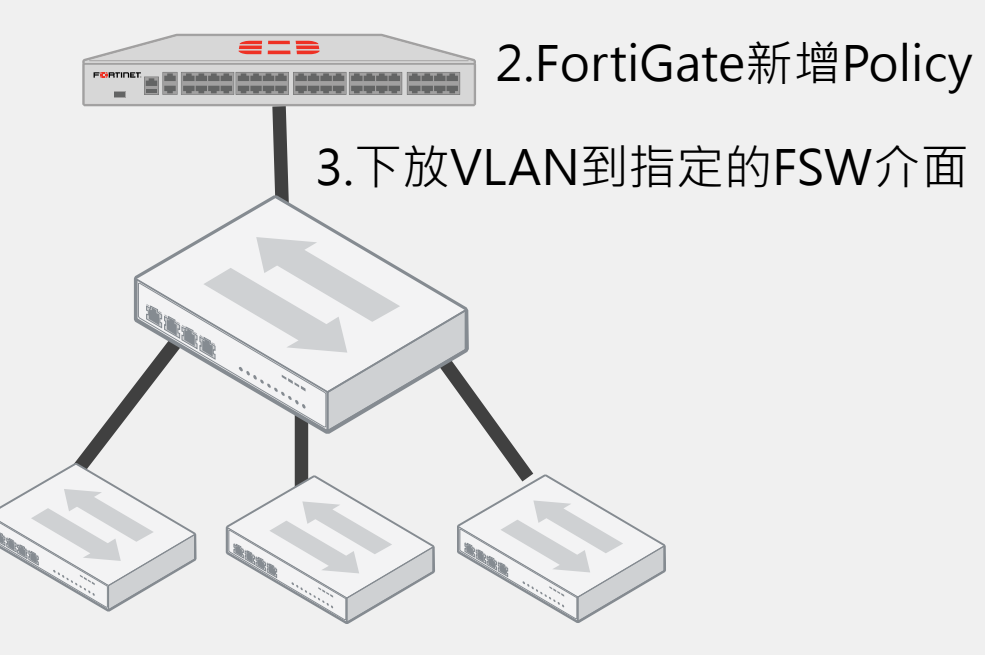

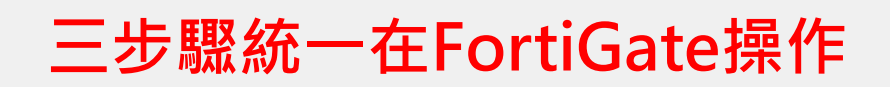

### 關於新增SSID那件事

Switch AP Controller – 防火牆就是你的控制器 輕鬆建置無線環境 – FAP 五部曲

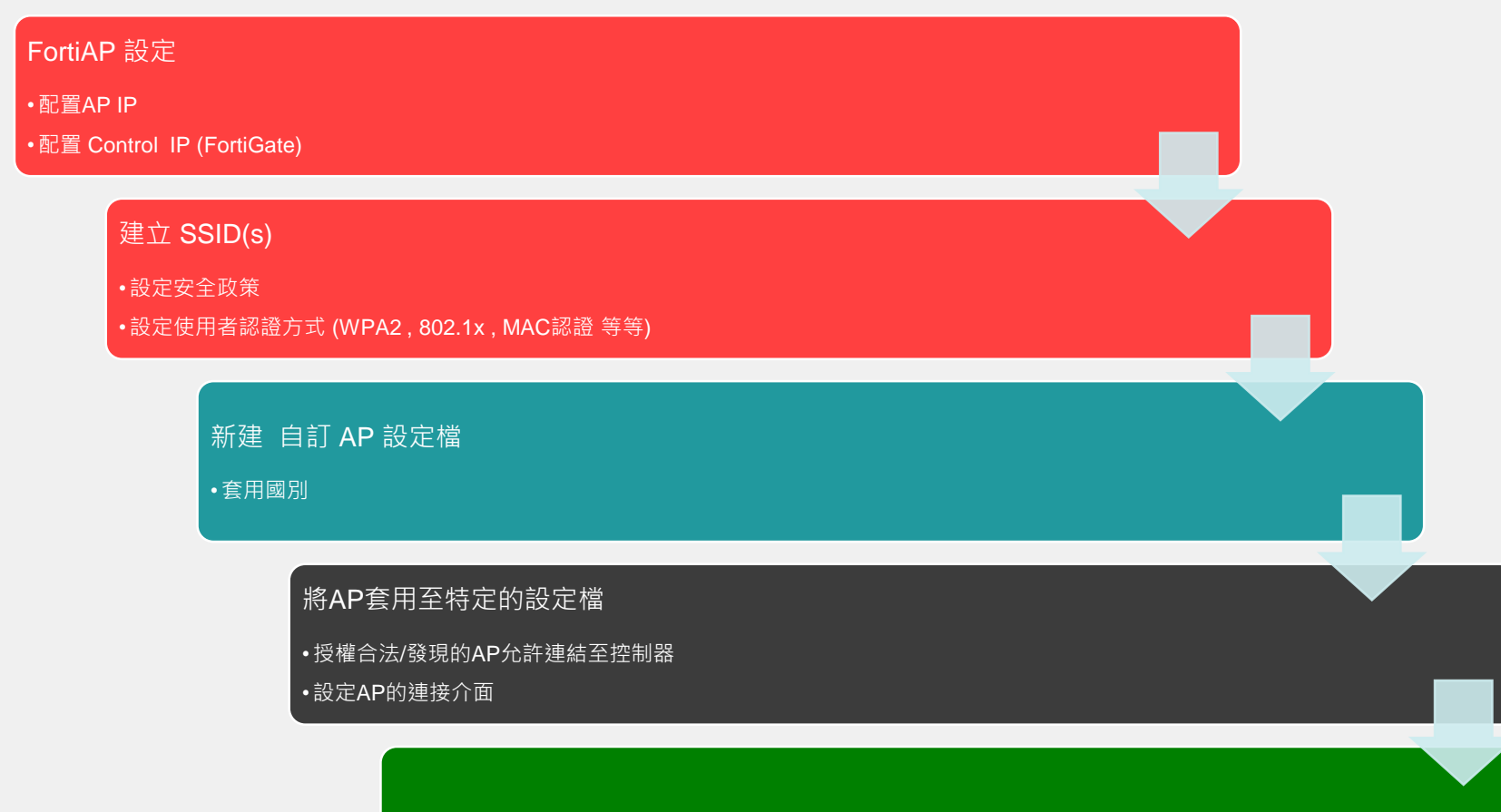

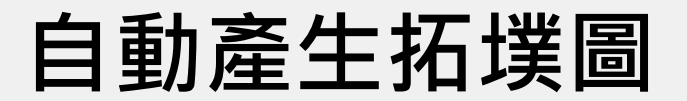

#### 一個畫面看清所有FSW介接狀況 (自動產生)

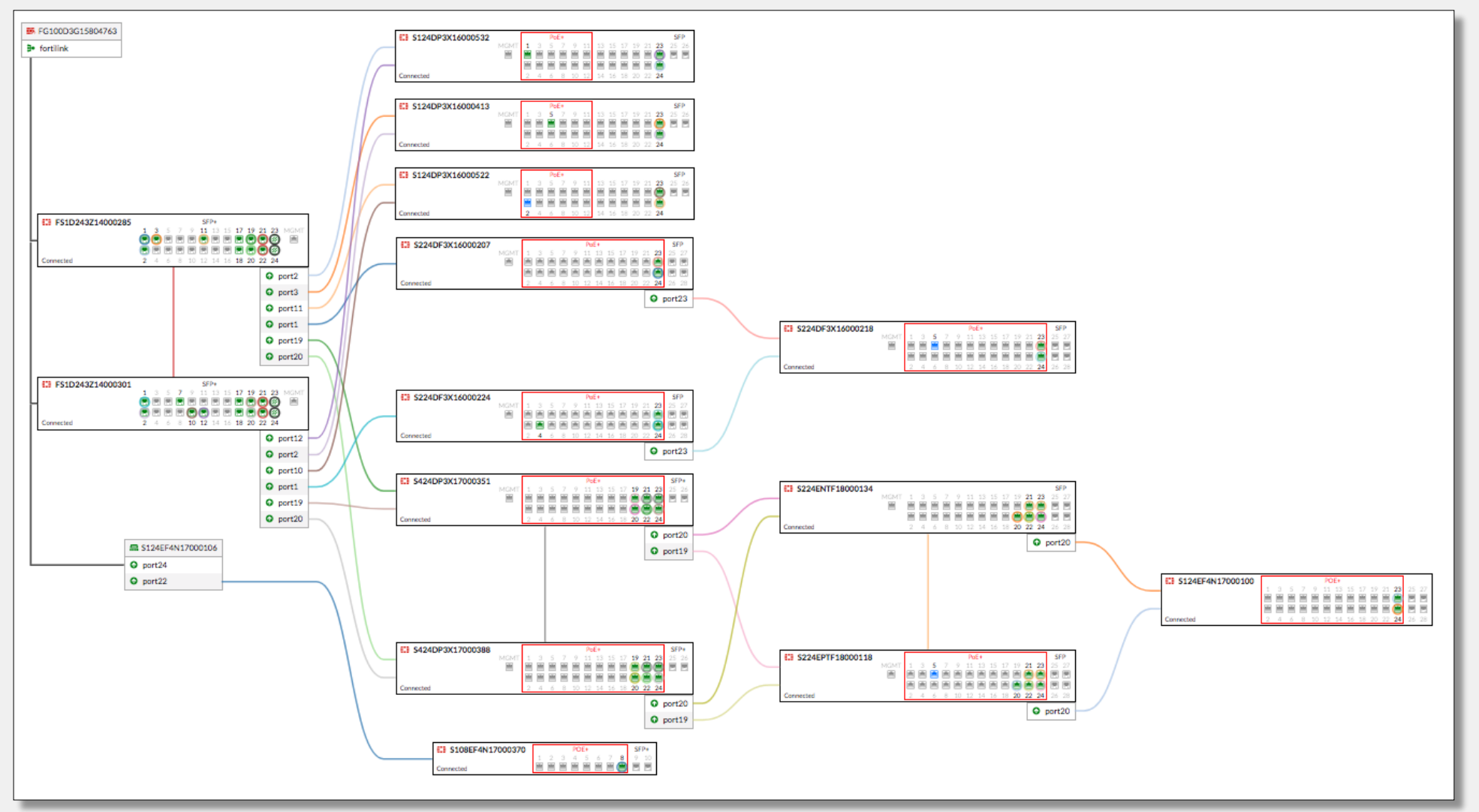

### 自動修正錯誤連接

傳統架構 Non-FortiSwitch LOOP 迴圈 Non-FortiSwitch

### Fortinet資安鐵三角

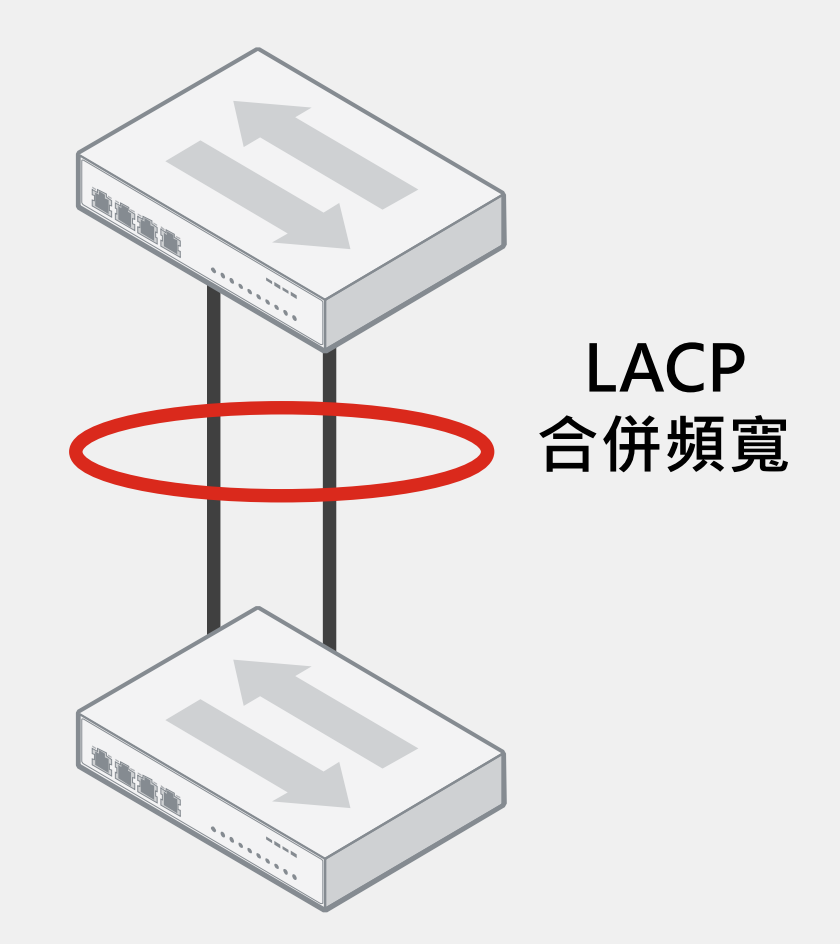

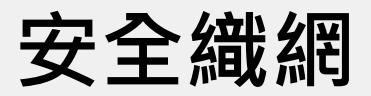

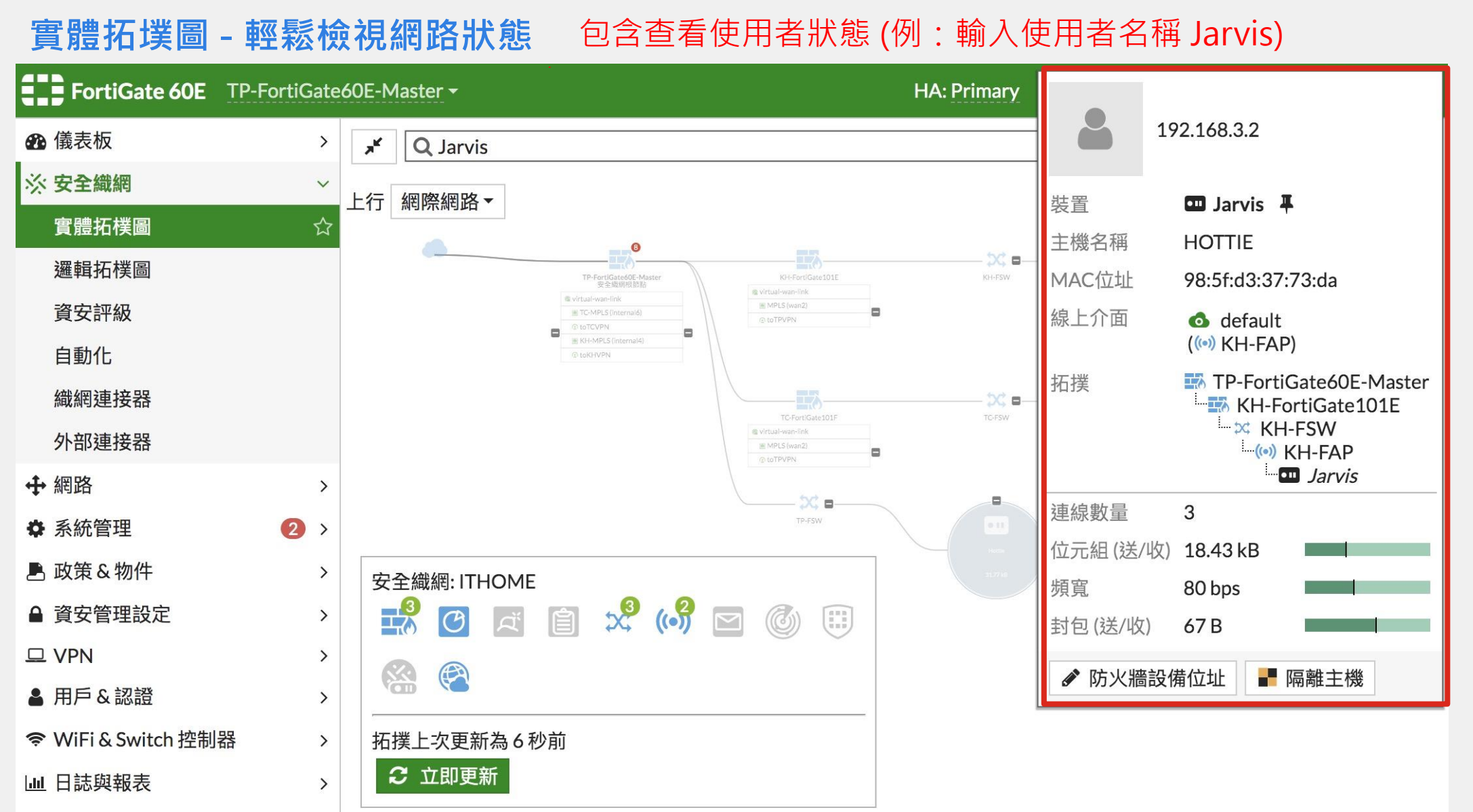

### 關於NAC那件事

#### 支援設備識別功能,當識別到設備將給予對應的安全政策。(IOT License + FSW 可以辨識千種設備)

範例: FortiGate中配置FortiSwitch使用NAC策略(MAC OS), 偵測到MAC OS上線將分配符合MAC OS的安全政策至該介面。

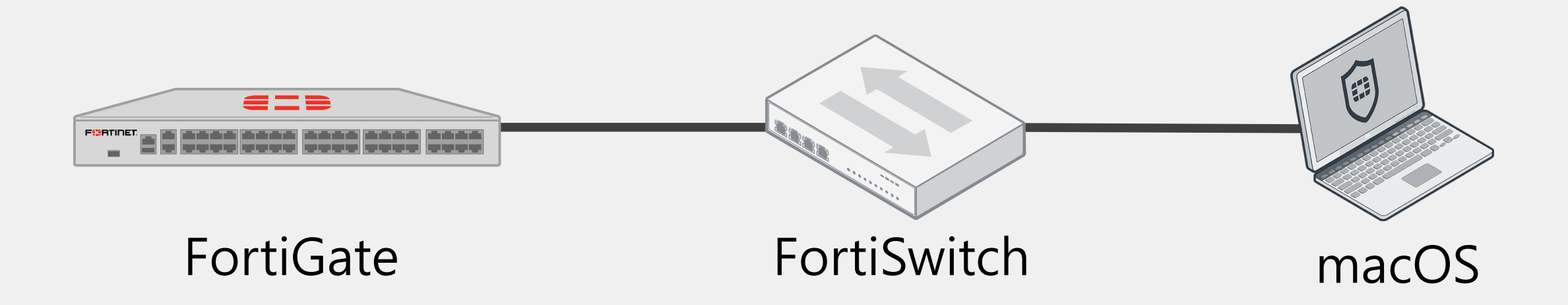

### 關於NAC那件事

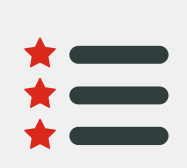

### Use wildcards in a MAC address in a NAC policy

在設定 NAC policy 時,可以在 MAC 地址使用 wildcard \* 字元來套用指定製造商設備群

- 在以下範例中, IPCamera-1 與 IPCamera-2 的 MAC 地址都是以 08:5b:0e 開頭 •
- 在 FortiGate 601E 上建立 NAC policy 用以套用 08:5b:0e 開頭的 IP Camera 設備 •
- IP-Cameras 連接到 FortiSwitch 後,它們會被 NAC policy 識別出來並自動分配至 Camera\_VLAN. •

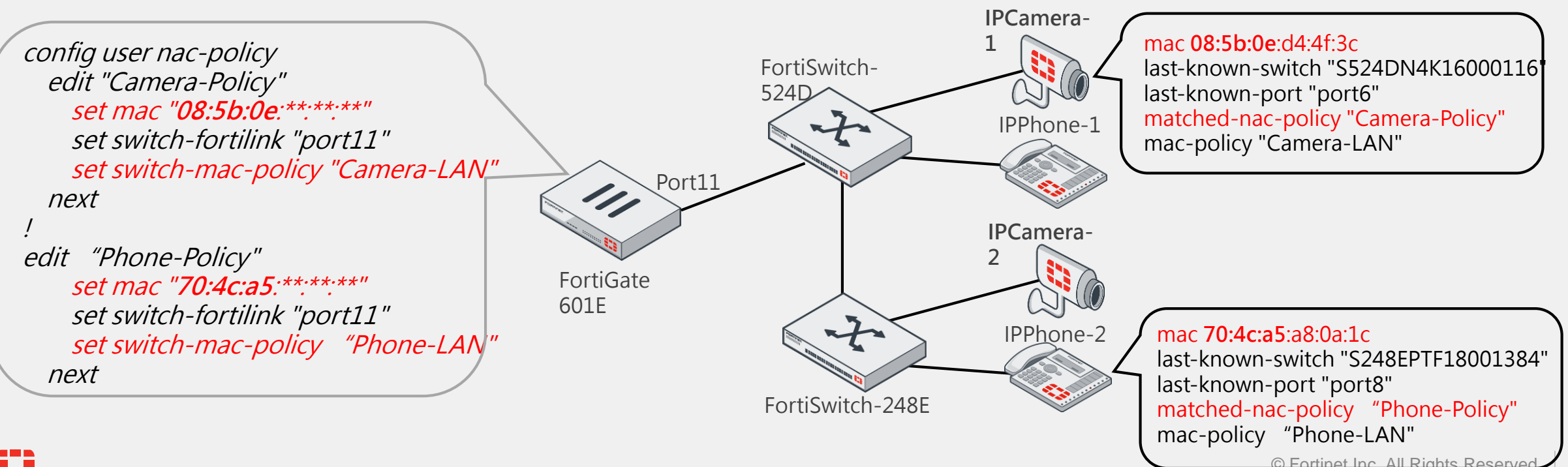

|   |   |   | • |   |   |   | - |   | - | • | • |   |   |   |   |   | - |
|---|---|---|---|---|---|---|---|---|---|---|---|---|---|---|---|---|---|
| - | - |   | - | - | - | - | - | - |   | - | - | - |   | - | - | - |   |
| - | - | - | - | - | - | - | - | - | - | - | - | - | - | - | - | - |   |
| - | - |   | - | - | - | - | - | - | - | - | - | - |   | - | - | - |   |
| - | - |   | - | - | - | - | - | - | - | - | - | - |   | - | - | - |   |
| - | - |   | - | - | - | - | - | - | - | - | - | - |   | - | - | - | - |
|   |   |   |   |   |   |   |   |   |   |   |   |   |   |   |   |   |   |

### AI驅動次世代端點安全防護

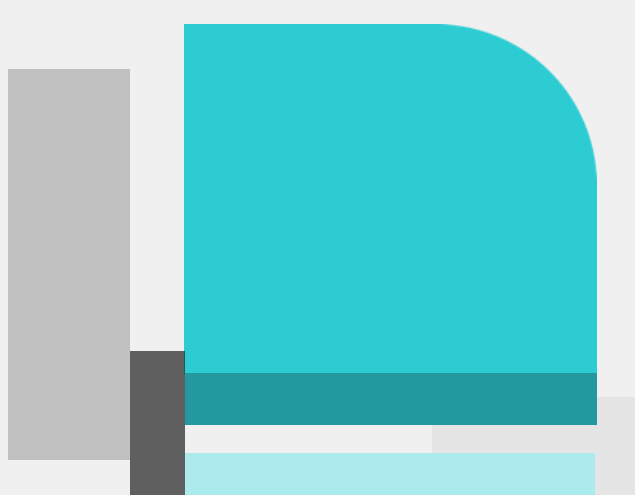

### 防不勝防的駭客攻擊...

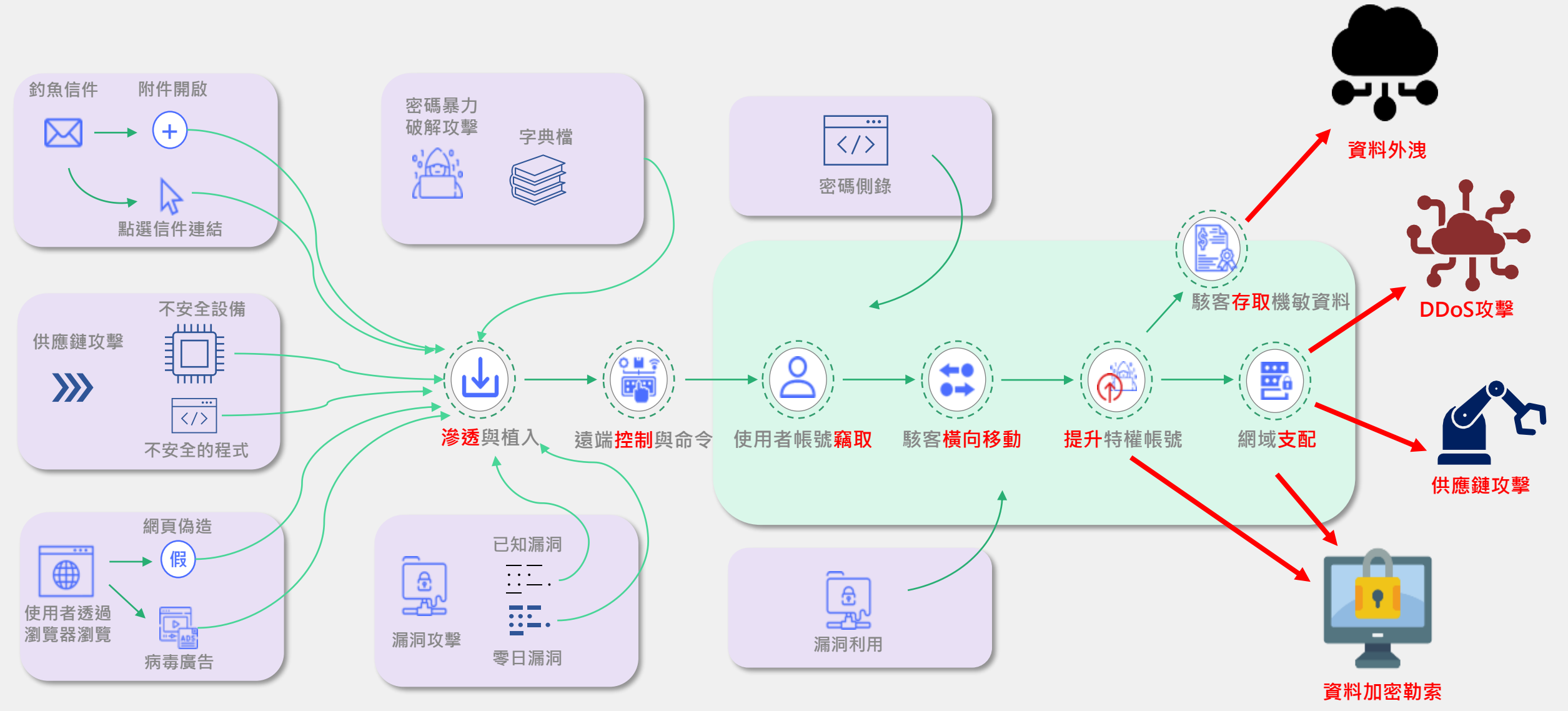

### 端點防護需要強化偵測與事件回應 (EPPEndpoint Protection Platform + EDREndpoint Detection and Response)

強化端點安全能力

透過NGAV機器學習強化端點安全防護 能力以對抗未知、新型態惡意程式與攻 擊手法。

02 自動隔離

即時阻斷

安全聯防

#### 保持營運不中斷

通過端點系統即時監控、快速回應與恢 復以降低突破性感染攻擊事件帶來的衝 擊。

簡化安全維運

經由專業資安服務和安全設備自動化整 合後,應對資安事件的調查與處理。

### 端點資安事件檢視與資訊分析

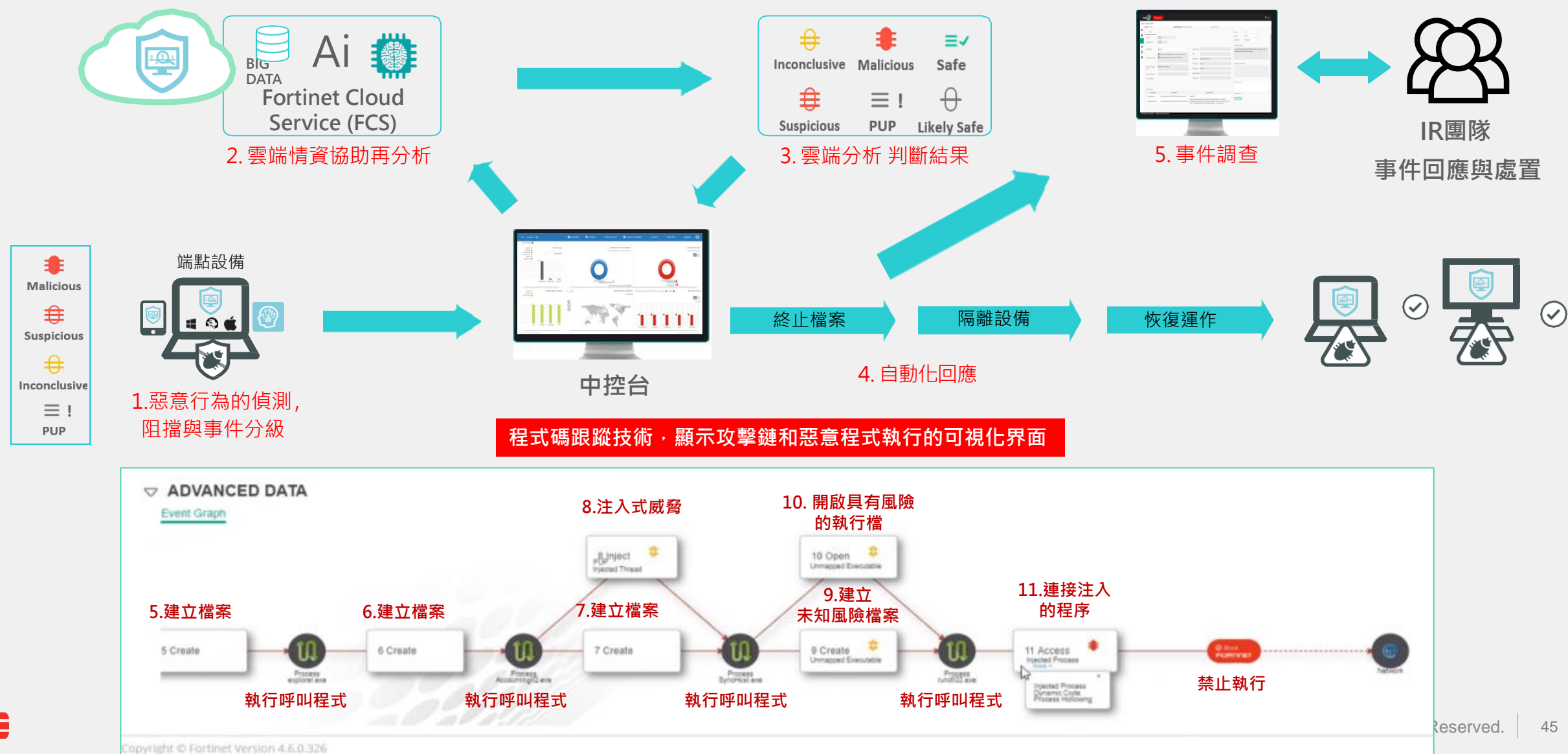

45

| • | • | • | • |   |   | - | - | - | - | - | - |   | - | 1 | - | - | - | 1 |  |
|---|---|---|---|---|---|---|---|---|---|---|---|---|---|---|---|---|---|---|--|
|   | - | - | - | - | - | - | - | - | - | - | - | - | - | • | - | - | - | • |  |
| • | • | • | - | • | • | - | - | - | - | - | - | - | - | • | - | - | - | • |  |
|   | - | - | - | - | - | - | - | - | - | - | - | - | - | • | - | - | - | • |  |
|   | - | - | - | - | - | - | - | - | - | - | - | - | - | • | - | - | - | • |  |
| • | • | • | - | • | • | - | - | - | - | - | - | - | - | • | - | - | - | • |  |
|   |   |   |   |   |   |   |   |   |   |   |   |   |   |   |   |   |   |   |  |

### AI驅動高效率的安全營運

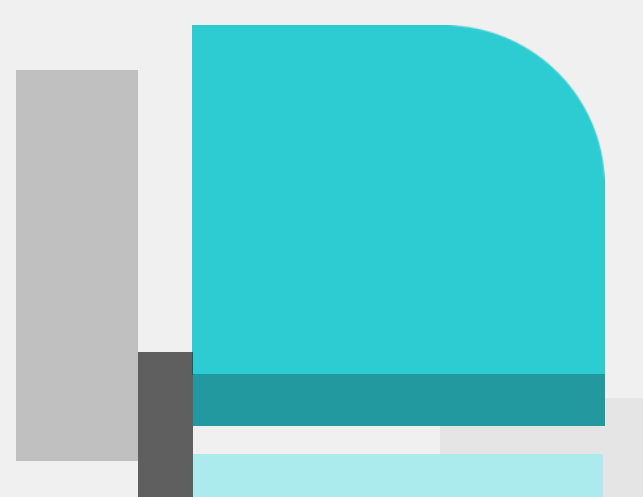

### 資安網維控管三重奏

#### 導入好的設備與解決方案、簡單易用、標準化作業流程

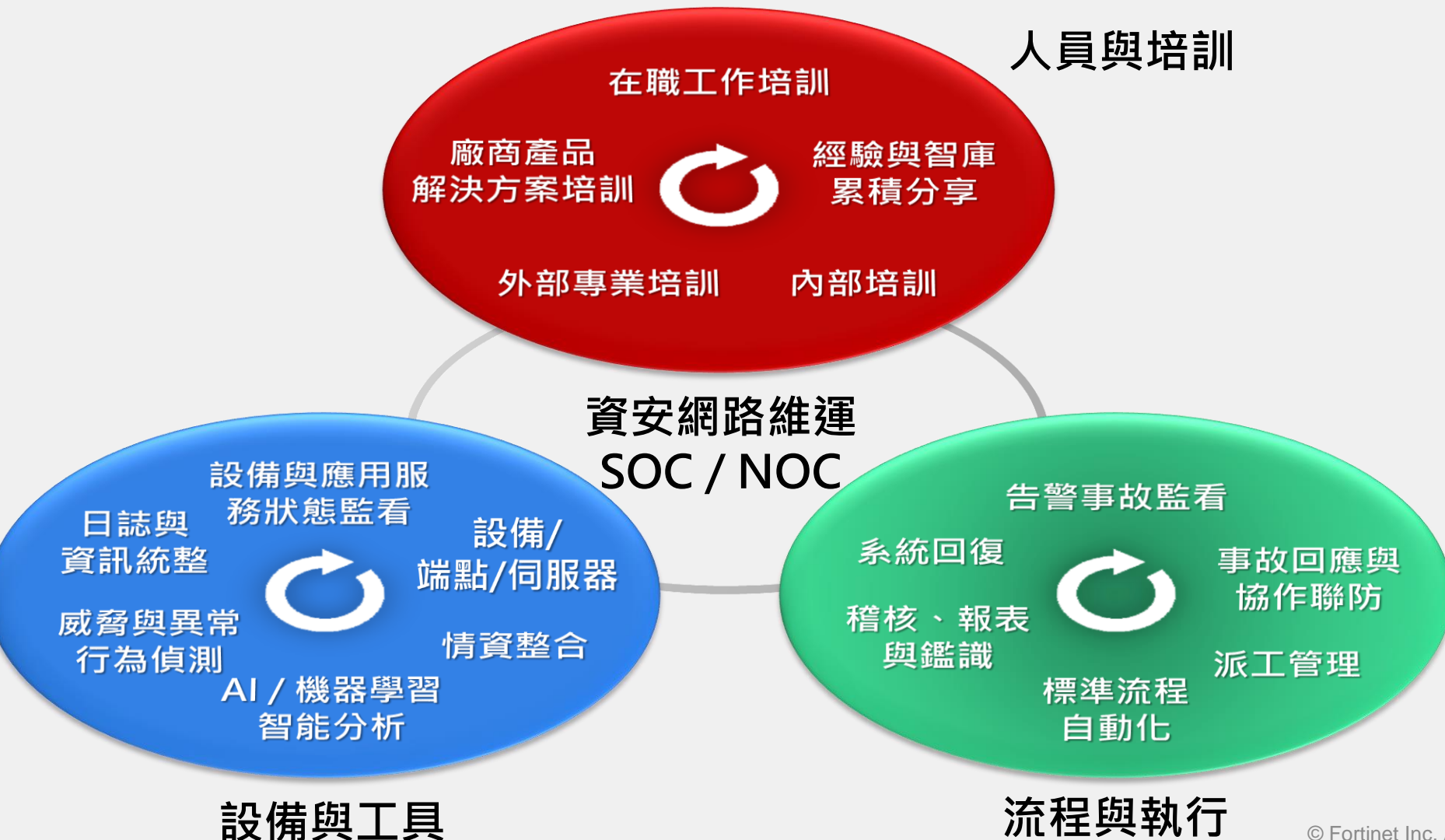

### FortiAnalyzer – Monitors

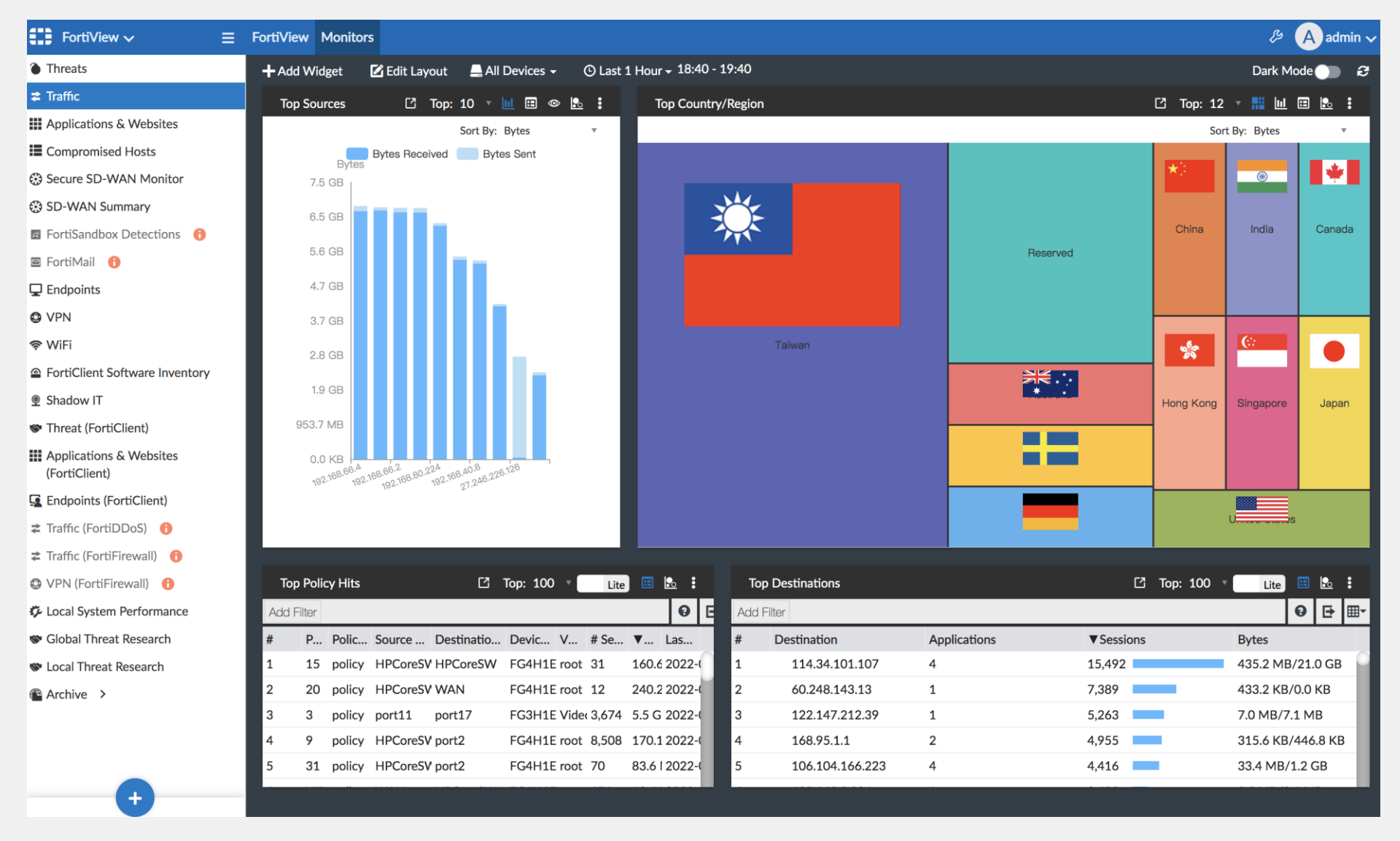

### FortiAnalyzer – Reports (內建各種報表,可客製化)

| Reports 🗸            | ≡  |                                                        |               |                     |                 |               |          |                | & 🗛 admi     | in ~ |
|----------------------|----|--------------------------------------------------------|---------------|---------------------|-----------------|---------------|----------|----------------|--------------|------|
| Generated Reports    | ⊙R | Run Report 🔍 Report Y 🖿 Folder Y 🚦 More Y 🔲            |               | ed Only 🔹 Column Se | ettings ~       |               |          | Se             | arch         | Q    |
| Report Definitions 🗸 |    | ▲ Title                                                | Language      | Cache Status        | Time Period     | Devices       | Schedule | Output Profile | Report Owner |      |
| 🖺 All Reports        |    | Application Reports                                    |               | E.                  |                 | 1.            |          |                |              |      |
| E Templates          |    | Asset and User Reports                                 |               |                     |                 |               |          |                |              |      |
|                      |    | Compliance Reports                                     |               |                     |                 |               |          |                |              |      |
| 🔟 Chart Library 🕕    |    | Fabric Reports                                         |               |                     |                 |               |          |                |              |      |
| 🕸 Macro Library      |    | FortiCache Reports                                     |               |                     |                 |               |          |                |              |      |
| 🔁 Datasets 🚯         |    | FortiClient Reports                                    |               |                     |                 |               |          |                |              |      |
|                      |    | FortiDDoS Reports                                      |               |                     |                 |               |          |                |              |      |
| Advanced 🗸           |    | FortiDeceptor Reports                                  |               |                     |                 |               |          |                |              |      |
| Language             |    | FortiFirewall Reports                                  |               |                     |                 |               |          |                |              |      |
| 🗗 Output Profile     |    | FortiGate Reports                                      |               |                     |                 |               |          |                |              |      |
| Penort Calendar      |    | 😫 360 Protection Report                                | English       |                     | Previous 7 Days | All Devices   |          |                |              |      |
| i Report Calendar    |    | 360-Degree Security Review                             | English       |                     | Previous 7 Days | All Devices   |          |                |              |      |
|                      |    | ≌ 360-Degree Security中文報表                              | English       |                     | Previous 7 Days | All Devices   |          |                | admin        |      |
|                      |    | Admin and System Events Report                         | English       |                     | Previous 7 Days | All Devices   |          |                |              |      |
|                      |    | Application Risk and Control                           | English       |                     | Previous 7 Days | All_FortiGate |          |                |              |      |
|                      |    | Asset and Identity Report                              | English       |                     | Previous 7 Days | All_FortiGate |          |                |              |      |
|                      |    | Bandwidth and Applications Report                      | English       |                     | Previous 7 Days | All Devices   |          |                |              |      |
|                      |    | E Client Reputation                                    | English       |                     | Previous 7 Days | All Devices   |          |                |              |      |
|                      |    | Copy of Template - IPS Report2                         | English       |                     | Previous 7 Days | All Devices   |          |                | admin        |      |
|                      |    | E Cyber Threat Assessment                              | English       |                     | Previous 7 Days | All_FortiGate |          |                |              |      |
|                      |    | Cyber-Bullying Indicators Report                       | English       |                     | Previous 7 Days | All Devices   |          |                |              |      |
|                      |    | Data Loss Prevention Detailed Report                   | English       |                     | Previous 7 Days | All Devices   |          |                |              |      |
|                      |    | Detailed Application Usage and Risk                    | English       |                     | Previous 7 Days | All Devices   |          |                |              |      |
|                      |    | 🖺 DNS Report                                           | English       |                     | Previous 7 Days | All Devices   |          |                |              |      |
|                      |    | DNS Security Report                                    | English       |                     | Previous 7 Days | All Devices   |          |                |              |      |
|                      |    | 🖺 Email Report                                         | English       |                     | Previous 7 Days | All Devices   |          |                |              |      |
|                      |    | FortiClient Default Report from FortiGate              | English       |                     | Previous 7 Days | All Devices   |          |                |              |      |
|                      |    | 🖺 FortiClient Vulnerability Scan Report from FortiGate | English       |                     | Previous 7 Days | All Devices   |          |                |              |      |
|                      |    | FortiGate Performance Statistics Report                | English       |                     | Previous 7 Days | All Devices   |          |                |              |      |
|                      |    | 皆 GTP Report                                           | English       |                     | Previous 7 Days | All Devices   |          |                |              |      |
|                      |    | High Bandwidth Application Usage Report                | English       |                     | Previous 7 Days | All Devices   |          |                |              |      |
|                      |    | 🖺 Hourly Website Hits                                  | English       |                     | Previous 7 Days | All Devices   |          |                |              |      |
|                      |    | 🖺 IPS Report                                           | Traditional O | Chi                 | Previous 7 Days | All Devices   |          |                |              |      |
|                      |    | B PCI-DSS Compliance Review                            | Fnølish       |                     | Previous 7 Davs | All Devices   |          |                |              |      |

### FortiAnalyzer – FortiSoC (事件檢視與分析)

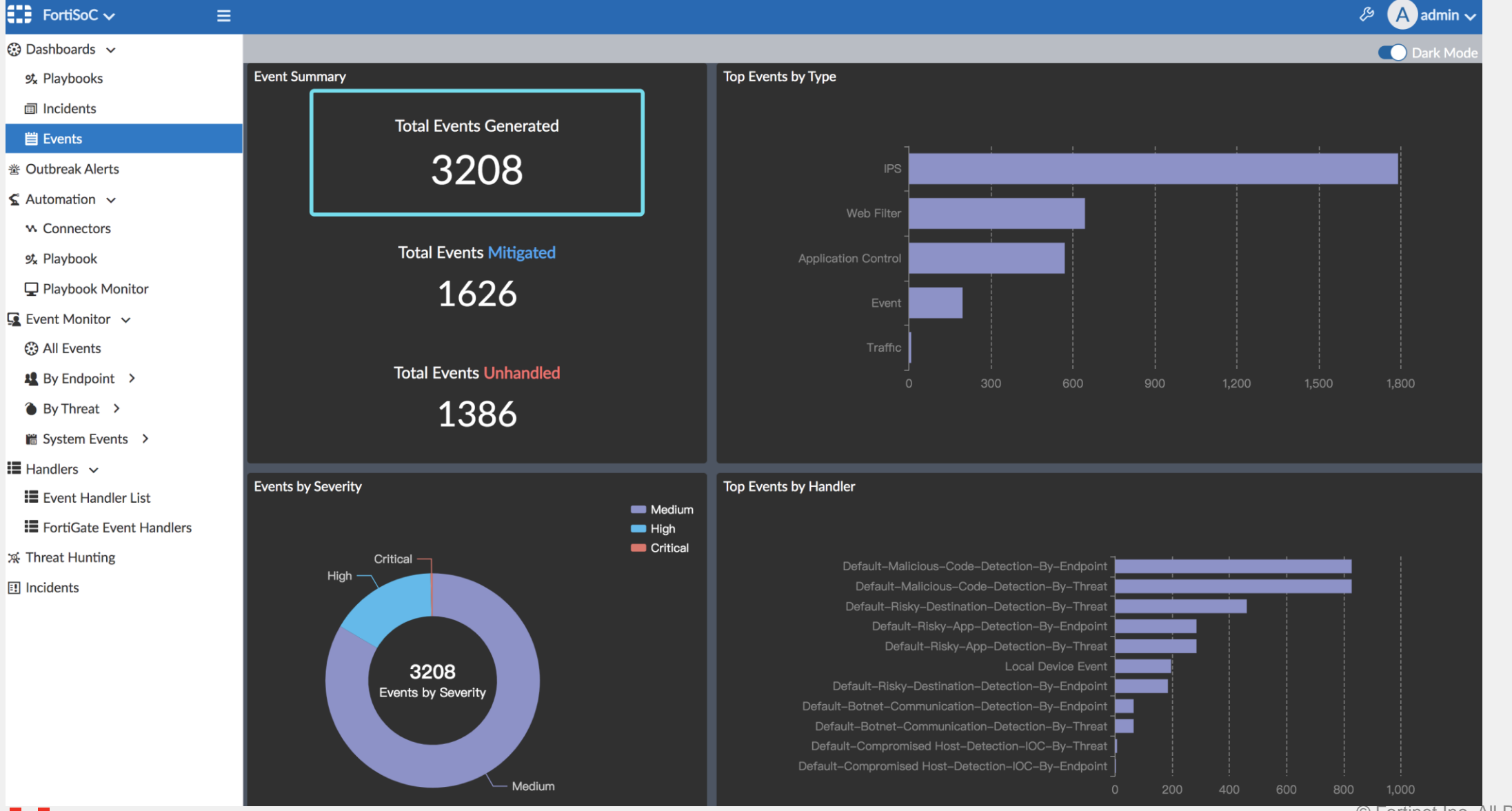

### FortiSIEM - 資安 (SOC) 與網維 (NOC) 融合式分析

#### 完善您整體資安與網維的可視性

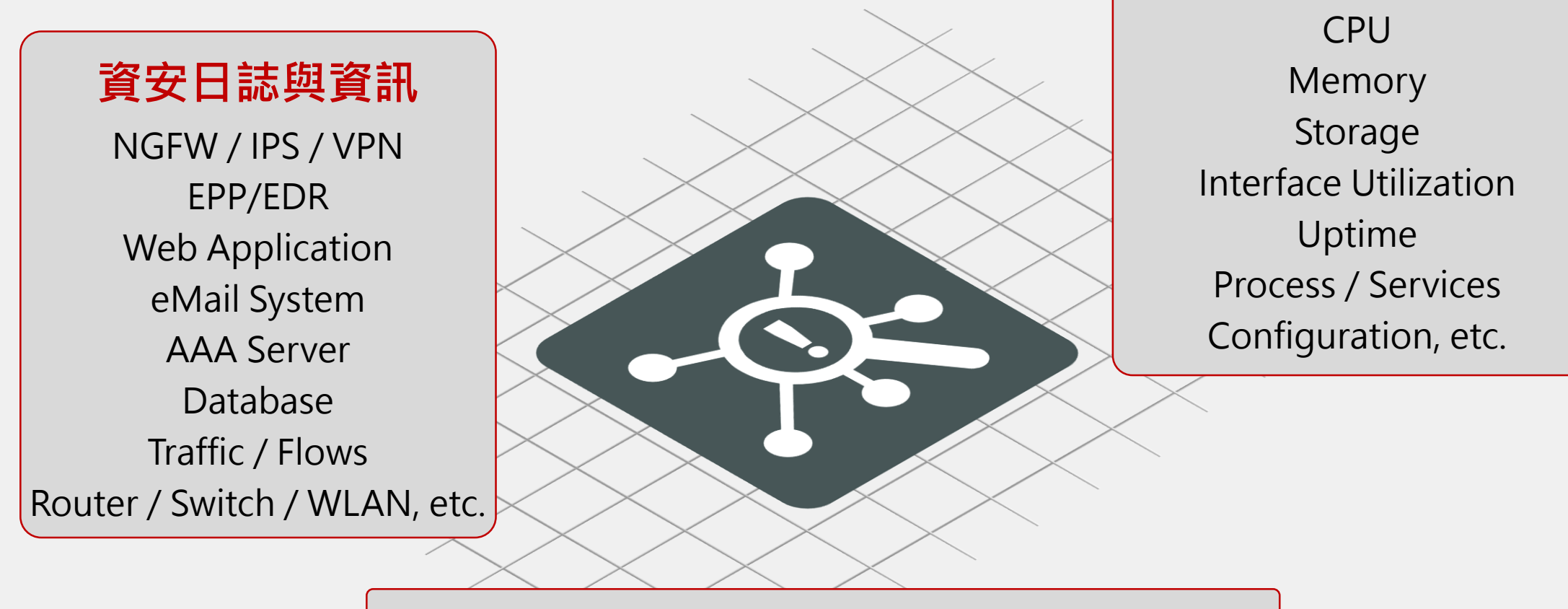

融合式的資安與網維管理 (SOC & NOC) 更多豐富的功能 | 更好的可視性 | 加速事故回應時間

設備效能監看指標

### 智能分析 (AI) 與 機器學習 (ML) 關聯規則 1500+

預設智能關聯分析規則,橫跨四大領域:

- 資安 (Security)
- 效能 (Performance)
- 可用度 (Availability)
- 異動 (Change)

Vulnerabilities

可自行定義修改關聯分析規則來 滿足各種監看告警需求

olicy Violation

Behavior Anomaly

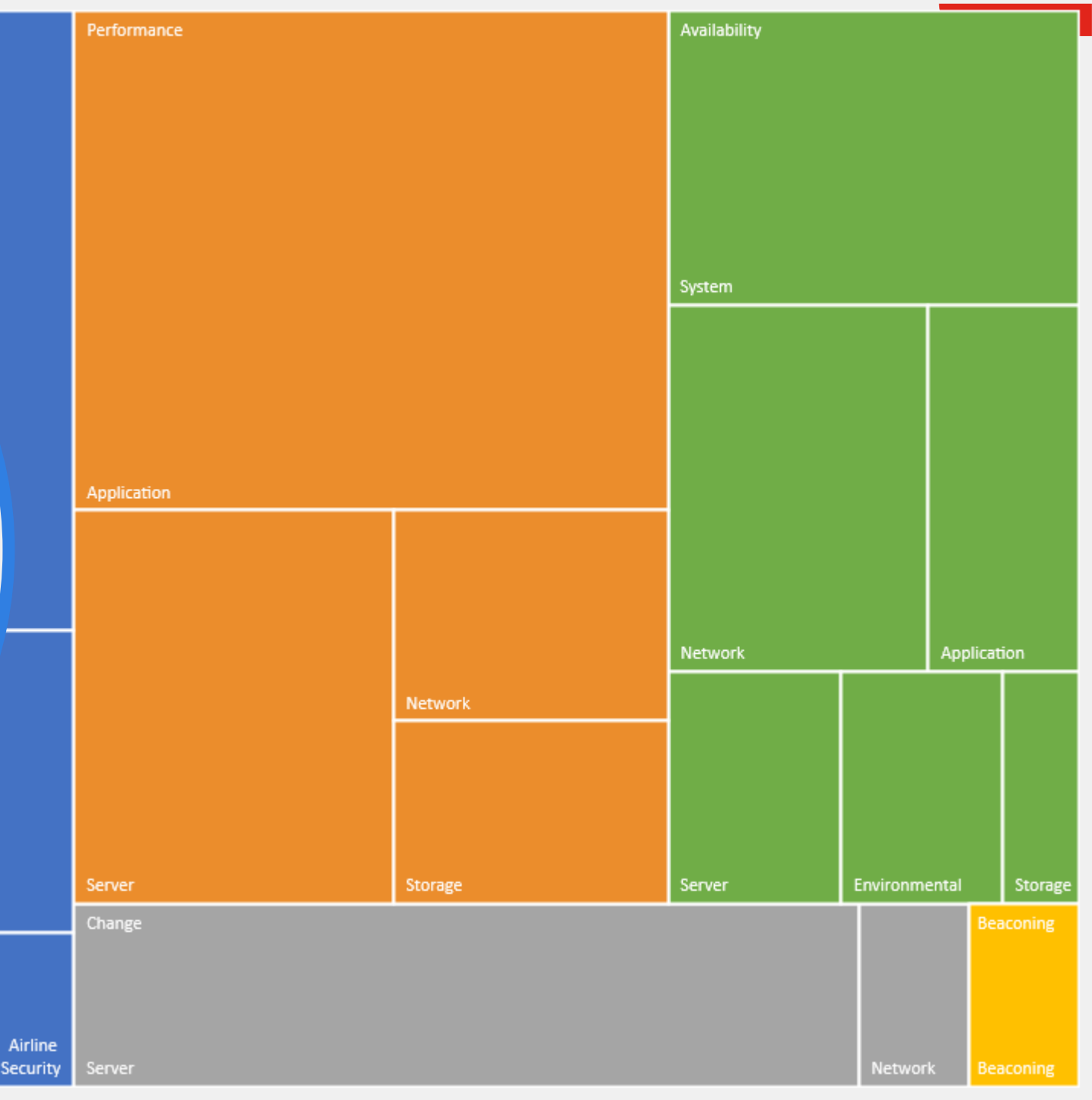

Exploits

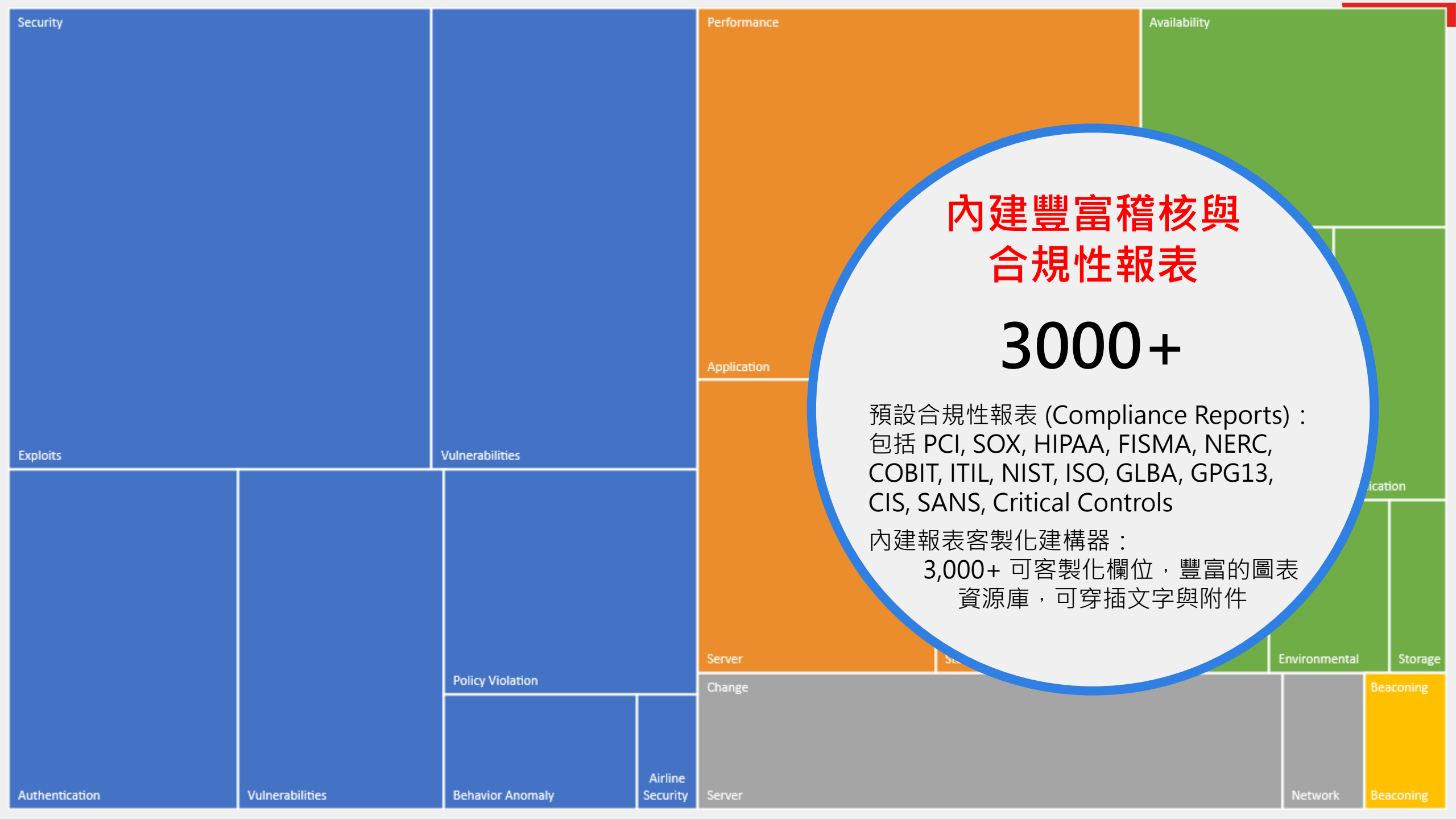

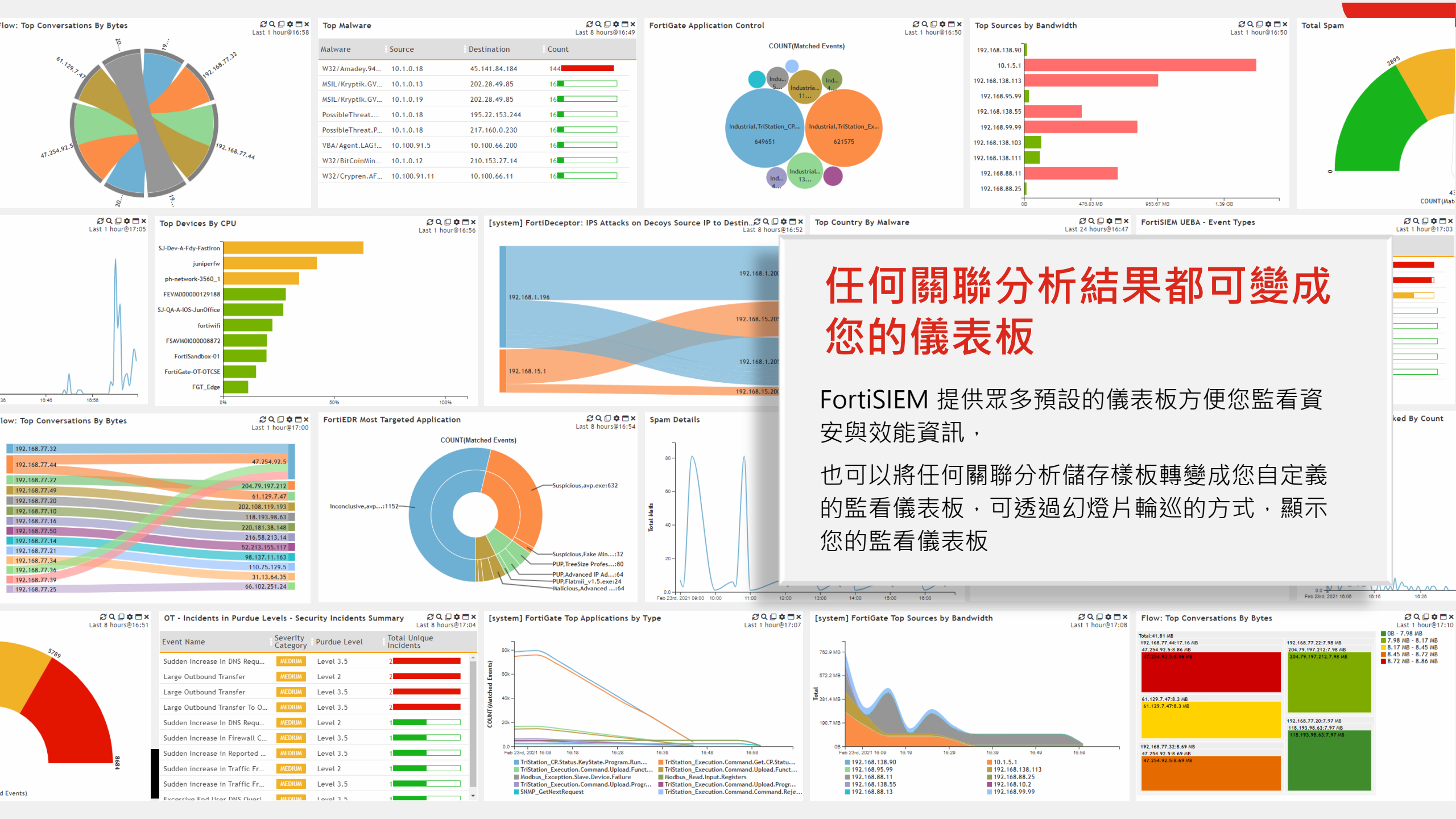

### FortiSIEM - 標準化事故協作回應流程與自動化 (SOAR)

提供快速有效的告警事故聯防協作與自動化整合

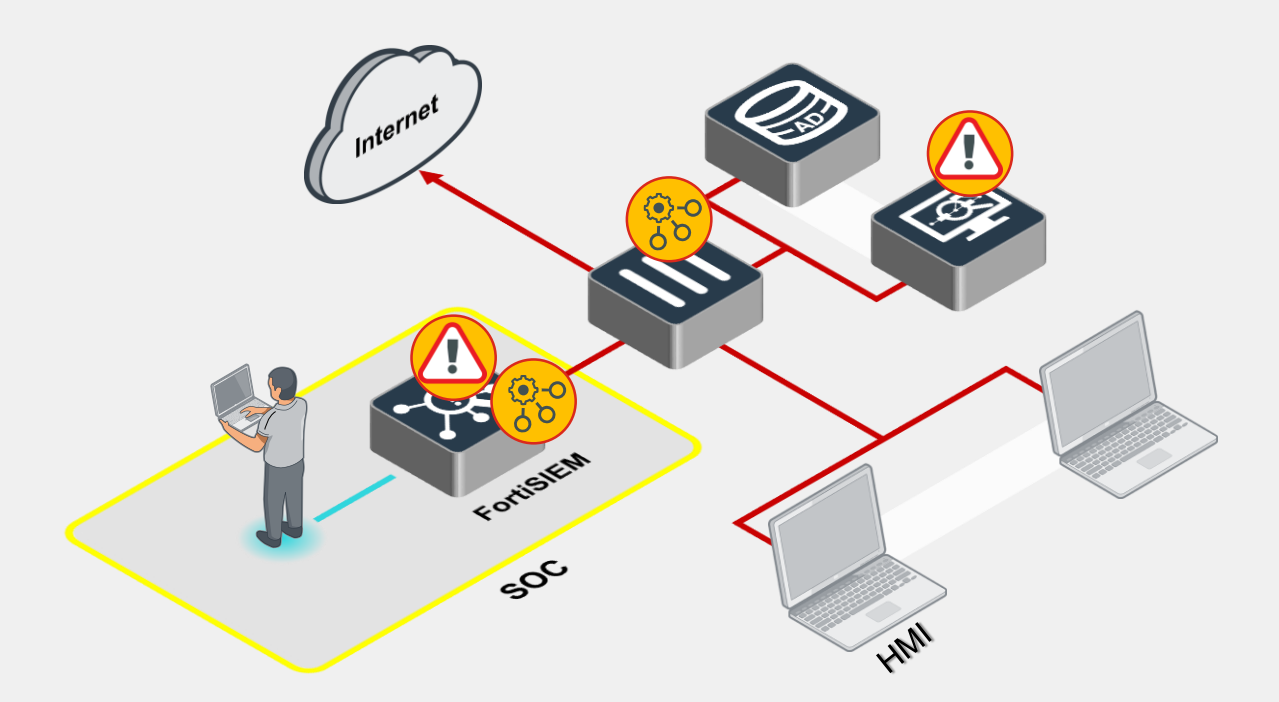

- ① 部署 FortiSIEM 於您的環境
- ② FortiSIEM 集中彙整並關聯分析 日誌與記錄
- ③ FortiSIEM 運用情資、智能分析 與機器學習,自動產生告警事故
- ⑤ 資安分析師使用 FortiSIEM 執行 告警事故緩解措施腳本
  - 緩解措施腳本也可自動執行

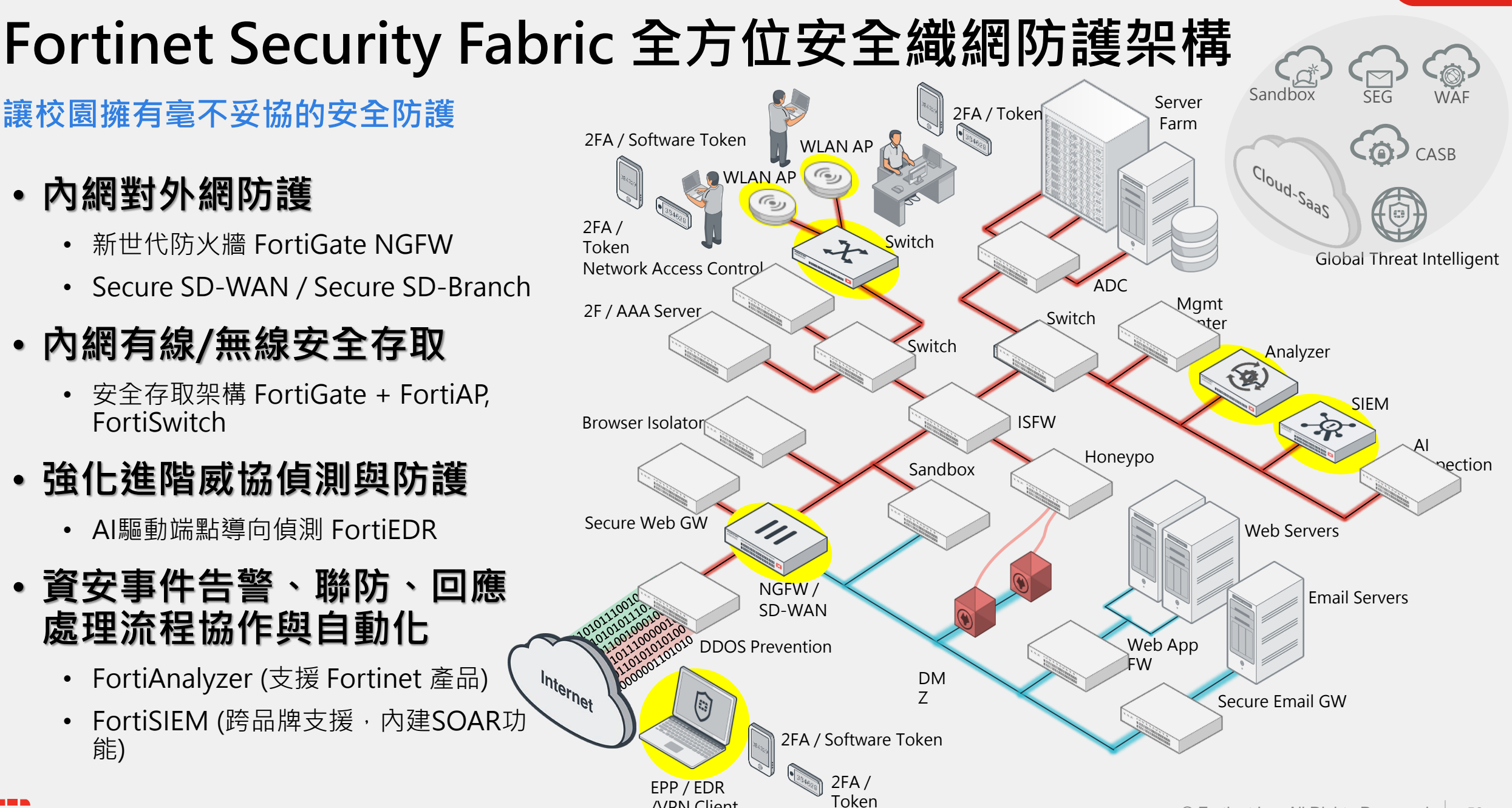

/VPN Client

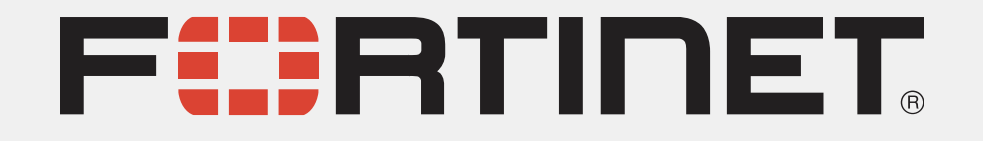